# Release Notes for Site Manager Software Version 4.0

Router Software Version 10.0 Site Manager Software Version 4.0

> Part No. 112936 Rev. A February 1996

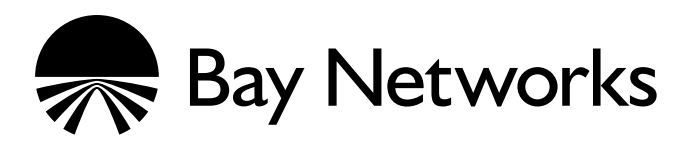

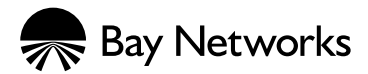

4401 Great America Parkway Santa Clara, CA 95054

8 Federal Street Billerica, MA 01821

#### Copyright © 1988–1996 Bay Networks, Inc.

All rights reserved. Printed in the USA. February 1996.

The information in this document is subject to change without notice. The statements, configurations, technical data, and recommendations in this document are believed to be accurate and reliable, but are presented without express or implied warranty. Users must take full responsibility for their applications of any products specified in this document. The information in this document is proprietary to Bay Networks, Inc.

The software described in this document is furnished under a license agreement and may only be used in accordance with the terms of that license. A summary of the Software License is included in this document.

#### **Restricted Rights Legend**

Use, duplication, or disclosure by the United States Government is subject to restrictions as set forth in subparagraph (c)(1)(ii) of the Rights in Technical Data and Computer Software clause at DFARS 252.227-7013.

#### Notice for All Other Executive Agencies

Notwithstanding any other license agreement that may pertain to, or accompany the delivery of, this computer software, the rights of the United States Government regarding its use, reproduction, and disclosure are as set forth in the Commercial Computer Software-Restricted Rights clause at FAR 52.227-19.

#### Trademarks of Bay Networks, Inc.

ACE, AFN, BCN, BLN, BN, CN, FRE, LN, Optivity, SynOptics, SynOptics Communications, Wellfleet and the Wellfleet logo are registered trademarks and AN, ANH, ASN, BaySIS, BayStack, BCNX, BLNX, BNX, EZ Internetwork, EZ LAN, FN, PathMan, PhonePlus, PPX, Quick2Config, RouterMan, SPEX, Bay Networks, Bay Networks Press, the Bay Networks logo and the SynOptics logo are trademarks of Bay Networks, Inc.

#### **Third-Party Trademarks**

All other trademarks and registered trademarks are the property of their respective owners.

#### **Statement of Conditions**

In the interest of improving internal design, operational function, and/or reliability, Bay Networks, Inc. reserves the right to make changes to the products described in this document without notice.

Bay Networks, Inc. does not assume any liability that may occur due to the use or application of the product(s) or circuit layout(s) described herein.

Portions of the code in this software product are Copyright © 1988, Regents of the University of California. All rights reserved. Redistribution and use in source and binary forms of such portions are permitted, provided that the above copyright notice and this paragraph are duplicated in all such forms and that any documentation, advertising materials, and other materials related to such distribution and use acknowledge that such portions of the software were developed by the University of California, Berkeley. The name of the University may not be used to endorse or promote products derived from such portions of the software without specific prior written permission.

SUCH PORTIONS OF THE SOFTWARE ARE PROVIDED "AS IS" AND WITHOUT ANY EXPRESS OR IMPLIED WARRANTIES, INCLUDING, WITHOUT LIMITATION, THE IMPLIED WARRANTIES OF MERCHANTABILITY AND FITNESS FOR A PARTICULAR PURPOSE.

In addition, the program and information contained herein are licensed only pursuant to a license agreement that contains restrictions on use and disclosure (that may incorporate by reference certain limitations and notices imposed by third parties).

# **Bay Networks Software License**

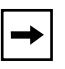

**Note:** This is Bay Networks basic license document. In the absence of a software license agreement specifying varying terms, this license — or the license included with the particular product — shall govern licensee's use of Bay Networks software.

This Software License shall govern the licensing of all software provided to licensee by Bay Networks ("Software"). Bay Networks will provide licensee with Software in machine-readable form and related documentation ("Documentation"). The Software provided under this license is proprietary to Bay Networks and to third parties from whom Bay Networks has acquired license rights. Bay Networks will not grant any Software license whatsoever, either explicitly or implicitly, except by acceptance of an order for either Software or for a Bay Networks product ("Equipment") that is packaged with Software. Each such license is subject to the following restrictions:

- 1. Upon delivery of the Software, Bay Networks grants to licensee a personal, nontransferable, nonexclusive license to use the Software with the Equipment with which or for which it was originally acquired, including use at any of licensee's facilities to which the Equipment may be transferred, for the useful life of the Equipment unless earlier terminated by default or cancellation. Use of the Software shall be limited to such Equipment and to such facility. Software which is licensed for use on hardware not offered by Bay Networks is not subject to restricted use on any Equipment, however, unless otherwise specified on the Documentation, each licensed copy of such Software may only be installed on one hardware item at any time.
- 2. Licensee may use the Software with backup Equipment only if the Equipment with which or for which it was acquired is inoperative.
- 3. Licensee may make a single copy of the Software (but not firmware) for safekeeping (archives) or backup purposes.
- 4. Licensee may modify Software (but not firmware), or combine it with other software, subject to the provision that those portions of the resulting software which incorporate Software are subject to the restrictions of this license. Licensee shall not make the resulting software available for use by any third party.
- 5. Neither title nor ownership to Software passes to licensee.
- 6. Licensee shall not provide, or otherwise make available, any Software, in whole or in part, in any form, to any third party. Third parties do not include consultants, subcontractors, or agents of licensee who have licensee's permission to use the Software at licensee's facility, and who have agreed in writing to use the Software only in accordance with the restrictions of this license.
- 7. Third-party owners from whom Bay Networks has acquired license rights to software that is incorporated into Bay Networks products shall have the right to enforce the provisions of this license against licensee.
- 8. Licensee shall not remove or obscure any copyright, patent, trademark, trade secret, or similar intellectual property or restricted rights notice within or affixed to any Software and shall reproduce and affix such notice on any backup copy of Software or copies of software resulting from modification or combination performed by licensee as permitted by this license.

# Bay Networks Software License (continued)

- 9. Licensee shall not reverse assemble, reverse compile, or in any way reverse engineer the Software. [Note: For licensees in the European Community, the Software Directive dated 14 May 1991 (as may be amended from time to time) shall apply for interoperability purposes. Licensee must notify Bay Networks in writing of any such intended examination of the Software and Bay Networks may provide review and assistance.]
- 10. Notwithstanding any foregoing terms to the contrary, if licensee licenses the Bay Networks product "Site Manager," licensee may duplicate and install the Site Manager product as specified in the Documentation. This right is granted solely as necessary for use of Site Manager on hardware installed with licensee's network.
- 11. This license will automatically terminate upon improper handling of Software, such as by disclosure, or Bay Networks may terminate this license by written notice to licensee if licensee fails to comply with any of the material provisions of this license and fails to cure such failure within thirty (30) days after the receipt of written notice from Bay Networks. Upon termination of this license, licensee shall discontinue all use of the Software and return the Software and Documentation, including all copies, to Bay Networks.
- 12. Licensee's obligations under this license shall survive expiration or termination of this license.

# Contents

# Release Notes for Site Manager Version 4.0

| New Features in Version 4.0                                                   | 2                         |
|-------------------------------------------------------------------------------|---------------------------|
| File Selection Window Limits Increased                                        | 2                         |
| Online Library Version 10.0                                                   | 2                         |
| Selectively Installing Databases on the Hard Drive                            | 2                         |
| Viewing Figures                                                               | 2                         |
| Limitations                                                                   | 3                         |
| Guidelines for Working with Site Manager                                      | 3                         |
| Site Manager and Router Software Compatibility                                | 3                         |
| Outbound LAN Traffic Filters                                                  | 3                         |
| Using X11R6 with Site Manager                                                 | 4                         |
| Socket Binding Message with Network Management Systems                        | 4                         |
| Using Site Manager with Chameleon                                             | 4                         |
| Using a 7.57 Configuration File with a Later Release                          | 1                         |
|                                                                               | -                         |
| ANH with N11                                                                  | C                         |
| ANH with N11                                                                  | 5                         |
| ANH with N11<br>Config Generator Tool<br>Joining an Incompatible Emulated LAN | 55                        |
| ANH with N11                                                                  | 5 5 5                     |
| ANH with N11                                                                  | 5 5 5 5                   |
| ANH with N11                                                                  | 0 5 5 5 5 5               |
| ANH with N11                                                                  | 0 5 5 5 5 5 5             |
| ANH with N11                                                                  | 0 5 5 5 5 5 7             |
| ANH with N11                                                                  | 0 5 5 5 5 6 6 7 9         |
| ANH with N11                                                                  | 0 5 5 5 5 5 5 7 9 9       |
| ANH with N11                                                                  | 0 5 5 5 5 5 5 7 9 9 9     |
| ANH with N11                                                                  | 0 5 5 5 5 5 5 7 9 9 9 0   |
| ANH with N11                                                                  | 0 5 5 5 5 5 5 7 9 9 9 0 1 |

| Upgrading and Verifying a PROM                                         | 42 |
|------------------------------------------------------------------------|----|
| Upgrading PROMs Remotely                                               | 42 |
| Determining Current PROM Image Versions                                | 43 |
| Using the prom Command                                                 | 45 |
| Modifying Router Software Images for Routers                           | 47 |
| Configuring Line Services                                              | 48 |
| Configuring VINES Services                                             | 49 |
| Configuring Traffic Filters and Protocol Prioritization                | 49 |
| Quick-Starting Routers and BNX Platforms                               | 50 |
| Event Messages for Routers and BNX Platforms                           | 50 |
| Configuring ATM Services                                               | 51 |
| Configuring Dial Services                                              | 54 |
| Using the Remote Pool Type Parameter                                   | 57 |
| Configuring IPX Services                                               | 58 |
| Configuring DLSw Services                                              | 60 |
| Secondary SDLC Support                                                 | 61 |
| Secondary SDLC Limitations with Release 10.0                           | 63 |
| Enhanced Synchronous Pass-Through                                      | 63 |
| Installing and Starting BayStack AN Routers                            | 66 |
| Safety Status (Order Nos. AE1001009, AE1001010, AE1001011, and         |    |
| AE1001012)                                                             | 66 |
| Access Node (AN) Options                                               | 66 |
| Safety Status (Order Nos. 24000, 24000-S, 50022, AE0004006,            | 67 |
| AE0011013, and AE0011019)                                              |    |
| Salety Status (Order Nos. AE0004005, AE0011012, and AE0011020) .       |    |
| Installing or Upgrading Hardware and Software                          |    |
| Finding Instructions on Performing Tasks after Installing or Upgrading | 69 |

# Figures

| Figure 1. | Bay Networks Routers as Secondary SDLC Devices in Single and   |    |  |
|-----------|----------------------------------------------------------------|----|--|
|           | Dual Switch Networks                                           | 62 |  |
| Figure 2. | Locally Acknowledged Synchronous Pass-Through in DLSw Networks | 64 |  |

# **Tables**

| Table 1. | Supported Protocols                                                                   | .51  |
|----------|---------------------------------------------------------------------------------------|------|
| Table 2. | Router 1 with Remote Pool Type Configured                                             | . 57 |
| Table 3. | Central Router 2 Phone Number Configuration                                           | . 58 |
| Table 4. | Safety Status (Order Nos. AE1001009, AE1001010, AE1001011, and AE1001012)             | . 66 |
| Table 5. | Access Node Options                                                                   | . 66 |
| Table 6. | Safety Status (Order Nos. 24000, 24000-S, 50022, AE0004006, AE0011013, and AE0011019) | . 67 |
| Table 7. | Safety Status (Order Nos. AE0004005, AE0011012, and AE0011020) $\$                    | . 67 |

# Release Notes for Site Manager Version 4.0

Site Manager Version 4.0 lets you manage Bay Networks<sup>TM</sup> routers running Router Software Versions 8.10, 8.11, 9.0, and 10.0. These release notes include information on the following topics:

- New features in Version 4.0
- Online Library Version 10.0
- Guidelines for working with Site Manager 4.0
- Amendments to the documentation
- Task maps for installing or upgrading hardware and software
- Finding instructions on performing tasks after installing or upgrading

# **New Features in Version 4.0**

Version 4.0 of Site Manager supports the new features in Router Software Version 10.0, described in *Release Notes for Router Software 10.0*.

# **File Selection Window Limits Increased**

The number of files that can appear in the Path List and Directories List display windows in the File Selection window has been increased from 100 to 500.

# **Online Library Version 10.0**

Read this section before you install the Online Library Version 10.0 CD.

# Selectively Installing Databases on the Hard Drive

You can now selectively install databases on the PC and Macintosh platforms. Refer to the Online Library 10.0 guide for instructions.

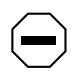

**Caution:** If you choose not to install certain databases on your hard drive, the viewing program continues to try to access those databases from the CD. If you try to view one of these databases without inserting the CD in the CD drive, an error message appears, and you may need to reboot your computer.

It is not possible to selectively install databases on the UNIX platforms. You must install all databases on the hard drive and then delete any databases you do not want (refer to "Deleting Databases on a UNIX Workstation").

# **Viewing Figures**

You can now choose to view figures within the text of a document or in a separate window. The default setting allows you to view figures in a separate window; follow the procedures below to view figures in the body of the text.

- On UNIX platforms, select Options→Prefs, then choose Inline from the Set Artwork Display menu.
- On a PC, select Options + Preferences, then click on the In-Line option.
- On a Macintosh, select Edit→Preferences, then click on the In Document Windows option.

# Limitations

If you access the Online Library from the main window of a Site Manager tool on a PC, you will see

- A screen that identifies the Online Library Version
- A list of the databases in the library

In future releases, if you access the Online Library in this way, you will see the appropriate information for the Site Manager tool. For information on accessing the Online Library from Site Manager, refer to the *Read Me First* section in the Getting Started database on the CD.

# **Guidelines for Working with Site Manager**

The sections that follow provide guidelines for working with Site Manager Version 4.0. These guidelines supplement the instructions in the documentation set. Unless otherwise indicated, the guidelines that follow apply to Site Manager software running under all supported operating systems: UNIX on the Sun SPARCstation, HP 9000, IBM RS/6000, and MS Windows on the PC.

# Site Manager and Router Software Compatibility

Site Manager 4.0 is supported for use with routers operating the following releases:

- 8.10
- 8.1*x* (such as 8.12)
- 9.0
- 9.0*x* (such as 9.01)
- 10.0

# **Outbound LAN Traffic Filters**

When implementing outbound traffic filters for LAN protocols, note that in some configurations the filters may cause a decline in throughput performance. For LAN circuits where the forwarding rate of the router is critical, we suggest that you monitor the throughput performance after configuring outbound LAN filters. If you notice an unacceptable performance degradation, try using inbound traffic filters to accomplish the filtering goal.

# Using X11R6 with Site Manager

You must upgrade to fix 12 of X11R6 for Site Manager to operate correctly with that product.

#### Socket Binding Message with Network Management Systems

Network management systems such as OpenView or SunNet Manager may prevent Site Manager from binding to the SNMP sockets. As a result, you may receive one of the following trap messages:

wftraps: : Unable to bind udp/snmp sockets. (C3501)

wftraps: : Permission to bind a socket is denied. Verify that the application is owned by "root", and that the permissions have been configured to set the effective user id to that of the owner of the file when the file is run. If the permissions are correct, another process may have already bound to the udp ports. (C3501)

To solve this problem, stop the network management system that is binding to the socket (kill the process ID).

# Using Site Manager with Chameleon

Version 4.01 of the Chameleon stack has a trap feature and if it is enabled, it blocks Site Manager from receiving traps and causes Site Manager to fail. If you are using Version 4.01 Chameleon, you can disable the trap feature by selecting Custom→Services→SNMP→Trap→Disable.

# Using a 7.57 Configuration File with a Later Release

You cannot boot a router running Version 7.60 or later with a 7.57 configuration file created with an application other than Site Manager, because the configuration file is missing a component. To work around this limitation, first read the configuration file into Site Manager and save it. Then you can successfully use the configuration file to start the router.

# ANH with N11

The ANH<sup> $^{\text{TM}}$ </sup> router with N11 may malfunction when you initially configure the DCM using Site Manager. To avoid this problem, create the DCM using Site Manager, and verify that wfDMONN11 agent is operational. You can then modify any DCM values according to the RMON network management software package you use.

# **Config Generator Tool**

Config Generator is a UNIX command line tool that lets you create bootable binary configuration files from the edited ASCII configuration file reports that you create with the Report Generator tool. This new feature replaces the Profiler feature, which is no longer available. (In previous releases, the Profiler feature was available as an option on the File menu in the Configuration Manager window.)

# Joining an Incompatible Emulated LAN

Bay Networks routers currently support only Ethernet IEEE 802.3 emulated LAN connectivity. When accepting the default, Unspecified, for the LEC LAN Type parameter, ensure that the LAN Emulation Configuration Server (LECS) supplies a configuration for an IEEE 802.3 emulated LAN. (Refer to *Configuring ATM Services* for more information about the LEC LAN Type parameter.)

If the LECS tries to assign a client to a Token Ring 802.5 emulated LAN, the attempt fails and the router software generates the following log message:

# 58: 01/11/96 17:05:59.714 WARNING SLOT 5 ATM\_LE Code: 34 LEC: Config Resp incompatible LAN type (802.5) returned - FAILED

# New Default for Keepalive Time Parameter in DLSw Configurations

The Keepalive Time parameter now has a default value of 60 seconds. In new DLSw configurations, this setting may cause TCP log entries that did not previously appear in the log.

# **Ensuring Correct FTP Transfer Type**

The FTP server that runs on the router uses a default transfer type of Binary. (You can change the default transfer type to ASCII using the Type of Service parameter in the Edit FTP Global Parameters window. See *Configuring TCP Services* for more information.) The default transfer type for UNIX FTP clients is ASCII. Be sure to change the transfer type on the FTP client for the type of transfer you want before you initiate the transfer. For text files, choose ASCII; for image files, choose Binary.

# **Changing Site Manager Fonts and Colors**

Refer to the appropriate section to display and change the Site Manager fonts and colors:

- "Changing Fonts and Colors on a PC"
- "Changing Fonts and Colors on a UNIX Workstation"

#### **Changing Fonts and Colors on a PC**

This section describes how to change the fonts and colors displayed in the Site Manager windows.

#### Fonts

To change Site Manager fonts on the PC, open the file *jam.ini* in your MS Windows directory (usually \*windows*). Search for the following line:

```
SystemFont=OEM_FIXED_FONT
```

Change OEM\_FIXED\_FONT to the font you want. The *jam.ini* file provides examples. A sample change follows:

```
SystemFont=SYSTEM_FIXED_FONT
```

#### Colors

The color scheme of the Microsoft Windows Program Manager determines the colors displayed in Site Manager windows. To change the colors, refer to the Microsoft Windows reference manual.

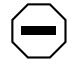

**Caution:** We strongly recommend that you do not edit the colors defined in the jam.ini file; this may cause problems with Site Manager.

#### **Changing Fonts and Colors on a UNIX Workstation**

You can change fonts and colors for your own use of Site Manager or for all users of Site Manager on a workstation.

The *Xdefaults* file in your home directory determines the fonts and colors for your own use of Site Manager.

The XJam file determines the fonts and colors displayed in Site Manager windows for all users of Site Manager. On SPARCstations running OpenWindows, this file is in the *\$OPENWINHOME/lib/app-defaults* directory. On SPARCstations running X11, HP 9000, or RS/6000 workstations, this file is in the */usr/lib/X11/app-defaults* directory.

When changing a font or color, first make sure that your system supports the new color. Refer to the documentation that comes with your system.

# Fonts

To change the font for your own use of Site Manager:

1. Add the following line to your .*Xdefaults* file, where *font* is the name of the font you want:

XJam\*fontList:font

- 2. Save your .Xdefaults file.
- 3. Enter the following command to reload the contents of the *Xdefaults* file on the X server:

xrdb -merge .Xdefaults

To change the font for all users of Site Manager on this workstation:

- 1. Open the XJam file.
- 2. Search for the following line:

XJam\*fontList:8x13

- 3. Change 8x13 to the font you want.
- 4. Save the XJam file.

#### Colors

To change the foreground or background color for your own use of Site Manager:

1. Add the appropriate line to your .Xdefaults file.

If you want to change the foreground, add the following line, where *color* is the name of the color you want:

#### XJam\*foreground:color

If you want to change the background, add the following line, where *color* is the name of the color you want:

#### XJam\*background:color

- 2. Save your .Xdefaults file.
- 3. Enter the following command to reload the contents of the *Xdefaults* file on the X server:

#### xrdb -merge.Xdefaults

To change the foreground or background color for all users of Site Manager on this workstation:

1. Open the XJam file.

#### 2. Search for the appropriate line, as follows:

If you want to change the foreground, search for the following line:

XJam\*foreground:steelblue3

If you want to change the background, search for the following line:

XJam\*background:chartreuse3

- 3. Change the color name to the one you want.
- 4. Save the XJam file.

# Amendments to the Documentation

The sections that follow describe amendments to the Version 10.0 documentation noted in the following headings.

# **Configuring PPP Services**

| Subject:     | Max Links and Max Buffers Parameters                                |
|--------------|---------------------------------------------------------------------|
| Description: | The Max Links and Max Buffers parameters described in Chapter 4 and |
|              | Appendix A no longer appear in the PPP Interface Lists window.      |

# **Configuring Bridging Services**

| Subject:     | Priority Parameter                                                                                                    |
|--------------|----------------------------------------------------------------------------------------------------|
| Description: | The description of the Priority parameter (which appears in the Spanning Tree Interfaces window) on page 1-31 incorrectly lists the range of values as 0 to 255. The correct range is 1 to 255.                                                                                              |
| Subject:     | Bridge Table Size Parameter                                                                                                    |
| Description: | The function description of the Bridge Table Size parameter (which appears in the Edit Bridge Global Parameters window) on page 1-21 incorrectly states that if you enter an invalid value, the system rounds up or down from the invalid value to the nearest valid value. You should click |

on the Values button and select one of the values listed. If you type a value other than one of those listed, the system returns an error message.

# **Cable Guide for Routers and BNX Platforms**

#### Subject: 44-Pin Synchronous to X.21 Cable

Description: On page 6-28, the illustration of the 44-pin synchronous to X.21 cable (Order No. 7224) incorrectly shows a 44-position D-sub plug to a 25-position D-sub plug. The correct illustration should show a 44-position D-sub plug to a 15-position D-sub plug. The correct illustration follows.

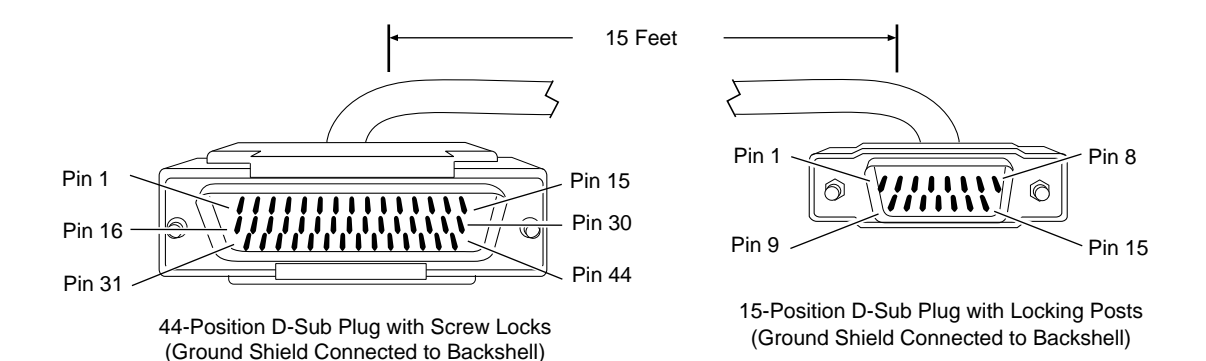

# **Using Technician Interface Scripts**

#### Subject: show IP Scripts

Description: The following sections include updated information on **show IP** scripts.

# arp [<ip\_address>]

Displays the IP Address Resolution Protocol (ARP) table. This table shows the mapping between the host's IP address and its MAC address. If you specify an IP address, the command displays the associated MAC address. The ARP table includes the following information about each host listed:

| IP Address       | IP address of the host.                                                                                                    |
|------------------|----------------------------------------------------------------------------------------------------|
| Physical address | MAC address of the host.                                                                                                    |
| Туре             | How the IP address was resolved to the MAC address: Dynamic means that ARP resolved it. Static means that it was configured through an adjacent host entry. |

#### Sample Display – show ip arp

| IP ARP Table                                               |                                                                                  |                                          |
|------------------------------------------------------------|----------------------------------------------------------------------------------|------------------------------------------|
|                                                            |                                                                                  |                                          |
| IP Address                                                 | Physical Address                                                                 | Туре                                     |
| 151.11.1.2<br>151.11.2.2<br>192.32.37.161<br>192.32.37.162 | 00-00-A2-06-B9-AA<br>00-00-A2-06-7A-FA<br>00-00-A2-01-DF-B7<br>08-00-20-1F-25-8B | Dynamic<br>Dynamic<br>Dynamic<br>Dynamic |

4 ARP Entries

## base

Displays the state of IP, whether or not it is up and in forwarding mode or in host mode only. The base record controls IP for the entire system. The table includes the following information:

| Protocol                 | Name of the protocol; in this case IP.                                                                                                    |
|--------------------------|----------------------------------------------------------------------------------------------------|
| State                    | State of the protocol: Down, Init (initializing), Not Pres (enabled but not yet started), or Up.                                                                                                    |
| Forwarding Mode          | Status of forwarding. Forwarding indicates that the IP host is an IP gateway and is forwarding datagrams received but not addressed to it. Not Forwarding indicates that this IP host is not a gateway.                     |
| Zero/All Ones Subnetting | Setting that determines whether zero or all-ones subnets are<br>allowed — Enabled or Disabled. If Enabled, interfaces<br>configured with a zero subnet are allowed; if Disabled, they are<br>not.                           |
| Default TTL              | Default value that IP inserts in the Time-To-Live field of the IP header in datagrams that this router originates when the transport layer protocol does not supply the value. The maximum value is 255; the default is 30. |
| RIP Diameter             | The value, or hop count, the Routing Information Protocol (RIP) uses to denote infinity.                                                                                                    |
| Route Cache Size         | The number of routing entries maintained in the forwarding table before entries are flushed.                                                                                                    |
| MIB Tables Maintained    | The tables maintained by IP: Route (the IP routing table), Fwd (the forwarding table), or Both. The default is Route.                                                                                                    |
| Classless                | Setting that determines whether a default route is allowed for<br>subnets in a subnetted network — Enabled or Disabled. If<br>Enabled, a default route is allowed. The default is Disabled.                                 |
| Route Filters            | Setting that determines whether route filters are supported — Enabled or Disabled. If Enabled, route filters are supported.                                                                                                 |

The **base** command also displays the number of networks and hosts that IP knows about and the number of policy rules defined.

#### Sample Display – show ip base

```
IP Base Information
_____
Protocol:
                      ΙP
State:
                      Up
Forwarding Mode:
                      Enabled
Zero/All Ones Subnetting:
                      Disabled
Default TTL:
                      30
RIP Diameter:
                      15
Route Cache Size:
                      60
MIB Tables Maintained:
                      Route
Classless:
                      Disabled
Route Filters:
                      Enabled
Route pools contain 1 [est. 0] networks/subnets and 0 [est. 0]
hosts.
Maximum policy rules per type per protocol: 32
_____
```

| Subject:     | Script Output for show atm phy Subcommand                               |
|--------------|-------------------------------------------------------------------------|
| Description: | The following script information lists all of the Type and Framing Mode |
|              | possibilities for the <b>show atm phy</b> subcommand.                   |

# phy [circuit <circuit name>]

Displays physical circuit information about all ATM link module circuits or a specified circuit.

| Speed        | Estimate of the interface's current bandwidth in megabits per second: 155,520,000 Mb/s, 140,000,000 Mb/s, 100,000,000 Mb/s, or 44,736,000 Mb/s |
|--------------|----------------------------------------------------------------------------------------------------|
| Туре         | Interface type: OC-3 MM (multimode), OC-3 SM (single mode), DS3, or E3                                                                         |
| Framing Mode | Transceiver mode: SDH, SONET, CBIT, M23, G751, or G832                                                                                         |

#### Subject: ATM show dsx3 Script Output

Description: The following is a description of the ATM show dsx3 script.

#### show dsx3 <option>

The **show dsx3** *<option>* command displays DS-3 and E-3 information for Asynchronous Transfer Mode (ATM) interfaces. For more information about any of the column descriptions, refer to RFC 1407, "Definitions of Managed Objects for the DS3/E3 Interface Type."

The **show dsx3** command supports the following subcommand options:

| ccts                   | history [ <circuit_name>]</circuit_name> |
|------------------------|------------------------------------------|
| current [circuit_name] | version                                  |

#### ccts

Displays information about all dsx3 circuits. The table displays the following information:

| Circuit Name      | The name of the circuit associated with this line.                                                                                                    |
|-------------------|----------------------------------------------------------------------------------------------------|
| Index             | Line and line level identifier.                                                                                                    |
| Sec into Interval | The number of seconds into the current 15-minute interval.                                                                                                    |
| # of Intervals    | The number of complete 15-minute intervals. The value is 96 unless the interface was brought on line within the last 24 hours. In that case, the value is the number of complete 15-minute intervals since the interface has been on line.                 |
| Line Coding       | <ul> <li>The line coding on this circuit. The line coding options are</li> <li>B3ZS</li> <li>HDB3</li> <li>The line coding specifies patterns of normal bits and bipolar violations used to replace sequences of zero bits of a certain length.</li> </ul> |

| Line Type | <ul> <li>The line type of this circuit. The line type indicates the variety of DS-3 C-bit or E-3 applications implemented on the interface. The type of interface affects the interpretation of the usage and error statistics. The options are</li> <li>DS3_M23 (ANSI T1.107-1988)</li> <li>DS3_Cbit (ANSI T1.107a-1989)</li> <li>E3_framed (CCITT G.751)</li> <li>E3_nlcn (ETSI T/NA[91118)</li> </ul>                                                                                                    |
|-----------|----------------------------------------------------------------------------------------------------|
| Status    | <ul> <li>The line status of the interface. The possible status variables are</li> <li><i>NoAlarm</i> – no alarm present</li> <li><i>RRAI</i> – receiving yellow remote alarm indication</li> <li><i>TRAI</i> – transmitting yellow remote alarm indication</li> <li><i>RAIS</i> – receiving Alarm Indications Signal (AIS) failure state</li> <li><i>TAIS</i> – transmitting AIS failure state</li> <li><i>LOF</i> – receiving Loss of Frame (LOF) failure state</li> <li><i>LOS</i> – receiving Loss of Signal (LOS) failure state</li> <li><i>Loopback</i> – looping the received signal</li> <li><i>TestCode</i> – receiving a test pattern</li> <li><i>LowSignal</i> – low signal</li> </ul> |

#### Sample Display – show dsx3 ccts

DSX3 entries: \_\_\_\_\_ Sec into # of Line Interval Intervals Coding Line Type Circuit Name Index Status \_\_\_\_\_ -----\_\_\_\_\_ ----------\_\_\_\_\_ 1404101 1405101 68 HDB3 68 B3ZS E3\_other DS3\_M23 A41 704 NoAlarm 705 A61 NoAlarm

# current [<circuit name>]

Displays the general circuit information in addition to current DS-3/E-3 information for the specified circuit or for all circuits. For more information on column definitions, see the **ccts** command.

The table displays the following information:

| Circuit Name      | Name of the circuit associated with this line.                                                                                                    |
|-------------------|----------------------------------------------------------------------------------------------------|
| Index             | Line and line level identifier.                                                                                                    |
| Sec into Interval | The number of seconds into the current 15-minute interval.                                                                                                    |
| # of Intervals    | The number of complete 15-minute intervals.                                                                                                    |
| Line Coding       | <ul><li>The line coding on this circuit. The line coding options are</li><li><i>B3ZS</i></li><li><i>HDB3</i></li></ul>                                                                                                    |
| Line Type         | The line type of this circuit. The options are<br>• <i>DS3_M23</i> (ANSI T1.107-1988)<br>• <i>DS3_Cbit</i> (ANSI T1.107a-1989)<br>• <i>E3_framed</i> (CCITT G.751)<br>• <i>E3_plcp</i> (ETSI T/NA[91]18)                                                                                                    |
| Status            | <ul> <li>The line status of the interface. The possible status variables are</li> <li><i>NoAlarm</i> – no alarm present</li> <li><i>RRAI</i> – receiving yellow remote alarm indication</li> <li><i>TRAI</i> — transmitting yellow remote alarm indication</li> <li><i>RAIS</i> – receiving Alarm Indications Signal (AIS) failure state</li> <li><i>TAIS</i> – transmitting AIS failure state</li> <li><i>LOF</i> – receiving Loss of Frame (LOF) failure state</li> <li><i>LOS</i> – receiving Loss of Signal (LOS) failure state</li> <li><i>Loopback</i> – looping the received signal</li> <li><i>TestCode</i> – receiving a test pattern</li> <li><i>LowSignal</i> – low signal</li> </ul> |

#### **General Circuit Information**

| Line Stats   |                                                                                                    |
|--------------|----------------------------------------------------------------------------------------------------|
| Circuit Name | Name of the circuit associated with this line.                                                                                                    |
| Interval     | The current interval.                                                                                                    |
| LESs         | The number of line errored seconds (LESs) in the current interval.<br>An LES is a second in which one or more coding violations<br>occurred or one or more LOS defects were detected.  |
| SEFSs        | The number of severely errored framing seconds (SEFSs) in the current interval. An SEFS is a second with one or more OOF errors or an AIS defect.                                      |
| UASs         | The number of unavailable seconds (UASs) in the current interval.                                                                                                    |
| LCVs         | The number of line coding violations (LCVs) in the current<br>interval. A line coding violation is a count of both bipolar<br>violations (BPVs) and excessive zero (EXZ) error events. |

| Pbit Status  |                                                                                                    |
|--------------|----------------------------------------------------------------------------------------------------|
| Circuit Name | Name of the circuit associated with this line.                                                                                                    |
| Interval     | The current interval.                                                                                                    |
| PESs         | The number of P-bit errored seconds (PESs) in the current interval.<br>A PES is a second with one or more P-bit coding violations,<br>one or more OOF defects, or a detected incoming AIS. The PES<br>does not increment when counting UASs.                                                                           |
| PSESs        | The number of P-bit severely errored seconds (PSESs) in the current interval. A PSES is a second with 44 or more PCVs, one or more OOF defects, or a detected incoming AIS. The PSES value does not increment when counting UASs.                                                                                      |
| UASs         | The number of unavailable seconds (UASs) in the current interval.                                                                                                    |
| PCVs         | The number of P-bit coding violations (PCVs) in the current interval. For all DS3/E3 applications, a coding violation error event is a P-bit Parity Error event. A P-bit Parity Error event occurs when the DS-3/E-3 M-frame receives a P-bit code that is not identical to the corresponding locally calculated code. |

| Cbit Stats   |                                                                                                    |
|--------------|----------------------------------------------------------------------------------------------------|
| Circuit Name | Name of the circuit associated with this line.                                                                                                    |
| Interval     | The current interval.                                                                                                    |
| CESs         | The number of C-bit errored seconds (CESs) in the current interval.<br>An CES is a second with one or more CCVs, one or more OOF<br>defects, or a detected incoming AIS. This count is only for the<br>C-bit Parity DS3 applications. The CES value does not increment<br>when counting UASs.    |
| CSESs        | The number of C-bit severely errored seconds (CSESs) in the current interval. A CSES is a second with 44 or more CCVs, one or more OOF defects, or a detected incoming AIS. This count applies only to C-bit Parity DS3 applications. The CSES value does not increment when counting UASs.      |
| UASs         | The number of unavailable seconds (UASs) in the current interval.                                                                                                    |
| CCVs         | The number of C-bit coding violations (CCVs) in the current<br>interval. For C-bit Parity and SYNTRAN DS3 applications, this is<br>the count of coding violations reported via the C-bits. For C-bit<br>Parity, it is a count of CP-bit parity errors occurring in the<br>accumulation interval. |

| FarEnd Cbit Stats |                                                                                                    |
|-------------------|----------------------------------------------------------------------------------------------------|
| Circuit Name      | Name of the circuit associated with this line.                                                                                                    |
| Interval          | The current interval.                                                                                                    |
| CESs              | The number of C-bit errored seconds (CESs) in the current interval.<br>An CES is a second with one or more CCVs, one or more OOF<br>defects, or a detected incoming AIS. This count is only for C-bit<br>Parity DS3 applications. The CES value does not increment when<br>counting UASs.   |
| CSESs             | The number of C-bit severely errored seconds (CSESs) in the current interval. A CSES is a second with 44 or more CCVs, one or more OOF defects, or a detected incoming AIS. This count applies only to C-bit Parity DS3 applications. The CSES value does not increment when counting UASs. |

| UASs           | The number of unavailable seconds (UASs) in the current interval.                                                                                                    |
|----------------|----------------------------------------------------------------------------------------------------|
| CCVs           | The number of C-bit coding violations (CCVs) in the current<br>interval. For C-bit Parity DS3 applications, this is the count of<br>coding violations reported via the C-bits. For C-bit Parity, it is a<br>count of CP-bit parity errors occurring in the accumulation<br>interval.                                                                                                    |
| DS3 Plcp Stats |                                                                                                    |
| Circuit Name   | Name of the circuit associated with this line.                                                                                                    |
| Interval       | The current interval.                                                                                                    |
| SEFSs          | The number of severely errored framing seconds (SEFSs) in the current interval. An SEFS is a second with one or more OOF errors or an AIS defect.                                                                                                    |
| UASs           | The number of unavailable seconds (UASs) in the current interval.                                                                                                    |
| Status         | <ul> <li>Indicates the line status of the interface. The possible status variables are</li> <li>NoAlarm – no alarm present</li> <li>RRAI – receiving yellow remote alarm indication</li> <li>TRAI – transmitting yellow remote alarm indication</li> <li>RAIS – receiving Alarm Indications Signal (AIS) failure state</li> <li>TAIS – transmitting AIS failure state</li> <li>LOF – receiving Loss of Frame (LOF) failure state</li> <li>LOS – receiving Loss of Signal (LOS) failure state</li> <li>Loopback – looping the received signal</li> <li>TestCode – receiving a test pattern</li> <li>LowSignal – low signal</li> </ul> |

#### Sample Display – show dsx3 current

Sec into # of Line Circuit Name Index Interval Intervals Coding Line Type Status -----68 HDB3 E3\_other NoAlarm \_\_\_\_\_ \_\_\_\_ - ----------A41 1404101 747 Line stats: \_ \_ \_ \_ \_ \_ \_ \_ \_ \_ \_ Circuit Name Interval LESs SEFSs UASs LCVs ----- ----current 0 0 0 0 A41 Pbit status: \_ \_ \_ \_ \_ \_ \_ \_ \_ \_ Circuit Name Interval PESs PSESs UASs PCVs ----- -----A41 current 0 0 0 0 Cbit stats: \_\_\_\_\_ Circuit Name Interval CESs CSESs UASs CCVs \_\_\_\_\_ \_ current 0 0 0 0 A41 FarEnd Cbit stats: -----Circuit Name Interval CESs CSESs UASs CCVs A41 current 0 0 0 0 Sec into # of Line Circuit Name Index Interval Intervals Coding Line Type Status 1405101 749 68 B3ZS DS3\_M23 A61 NoAlarm Line stats: \_\_\_\_\_ Circuit Name Interval LESs SEFSs UASs LCVs ----- ----current 0 0 0 0 A61 Pbit status: \_\_\_\_\_ Circuit Name Interval PESs PSESs UASs PCVs \_\_\_\_. A61 current 0 0 0 0 Cbit stats: \_\_\_\_\_ Circuit Name Interval CESs CSESs UASs CCVs ----- -----\_\_\_\_ - ---A61 current 0 0 0 0 FarEnd Cbit stats: -----Circuit Name Interval CESs CSESs UASs CCVs ----- ---current 0 0 0 0 A61

# history [<circuit name>]

Displays the general circuit information in addition to historical DS-3/E-3 information for the specified circuit or for all circuits. For more information on any of the following column definitions, see the **cct** and **current** commands.

The table displays the following information:

| Circuit Name      | Name of the circuit associated with this line.                                                                                                    |
|-------------------|----------------------------------------------------------------------------------------------------|
| Index             | Line and line level identifier.                                                                                                    |
| Sec into Interval | The number of seconds into the current interval.                                                                                                    |
| # of Intervals    | The number of complete intervals.                                                                                                    |
| Line Coding       | <ul><li>The line coding on this circuit. The line coding options are</li><li><i>B3ZS</i></li><li><i>HDB3</i></li></ul>                                                                                                    |
| Line Type         | The line type of this circuit. The options are<br>• <i>DS3_M23</i> (ANSI T1.107-1988)<br>• <i>DS3_Cbit</i> (ANSI T1.107a-1989)<br>• <i>E3_framed</i> (CCITT G.751)<br>• <i>E3_plcp</i> (ETSI T/NA[91]18)                                                                                                    |
| Status            | <ul> <li>The line status of the interface. The possible status variables are</li> <li><i>NoAlarm</i> – no alarm present</li> <li><i>RRAI</i> – receiving yellow remote alarm indication</li> <li><i>TRAI</i> – transmitting yellow remote alarm indication</li> <li><i>RAIS</i> – receiving Alarm Indications Signal (AIS) failure state</li> <li><i>TAIS</i> – transmitting AIS failure state</li> <li><i>LOF</i> – receiving Loss of Frame (LOF) failure state</li> <li><i>LOS</i> – receiving Loss of Signal (LOS) failure state</li> <li><i>Loopback</i> – looping the received signal</li> <li><i>TestCode</i> – receiving a test pattern</li> <li><i>LowSignal</i> – low signal</li> </ul> |

#### **General Circuit Information**

| Line Stats   |                                                                                                    |
|--------------|----------------------------------------------------------------------------------------------------|
| Circuit Name | Name of the circuit associated with this line.                                                                                                    |
| Interval     | <ul> <li>A historical breakdown of intervals, including</li> <li>The current interval (incomplete)</li> <li>All but the last two intervals (that is, all of the intervals except the current interval and the previous interval)</li> <li>The previous interval (that is, the last complete interval)</li> <li>All of the intervals (total)</li> </ul> |
| LESs         | The number of line errored seconds (LESs) for each interval category.                                                                                                    |
| SEFSs        | The number of severely errored framing seconds (SEFSs) for each interval category.                                                                                                    |
| UASs         | The number of unavailable seconds (UASs) for each interval category.                                                                                                    |
| LCVs         | The number of line coding violations (LCVs) for each interval category.                                                                                                    |

#### **Pbit Status**

| Circuit Name | Name of the circuit associated with this line.                                                                                                    |
|--------------|----------------------------------------------------------------------------------------------------|
| Interval     | <ul> <li>A historical breakdown of intervals, including</li> <li>The current interval (incomplete)</li> <li>All but the last two intervals (that is, all of the intervals except the current interval and the previous interval)</li> <li>The previous interval (that is, the last complete interval)</li> <li>All of the intervals (total)</li> </ul> |
| PESs         | The number of P-bit errored seconds (PESs) for each interval category.                                                                                                    |
| PSESs        | The number of P-bit severely errored seconds (PSESs) for each interval category.                                                                                                    |
| UASs         | The number of unavailable seconds (UASs) for each interval category.                                                                                                    |
| PCVs         | The number of P-bit coding violations (PCVs) for each interval category.                                                                                                    |

| Cbit Stats   |                                                                                                    |
|--------------|----------------------------------------------------------------------------------------------------|
| Circuit Name | Name of the circuit associated with this line.                                                                                                    |
| Interval     | <ul> <li>A historical breakdown of intervals, including</li> <li>The current interval (incomplete)</li> <li>All but the last two intervals (that is, all of the intervals except the current interval and the previous interval)</li> <li>The previous interval (that is, the last complete interval)</li> <li>All of the intervals (total)</li> </ul> |
| CESs         | The number of C-bit errored seconds (CESs) for each interval category.                                                                                                    |
| CSESs        | The number of C-bit severely errored seconds (CSESs) for each interval category.                                                                                                    |
| UASs         | The number of unavailable seconds (UASs) for each interval category.                                                                                                    |
| CCVs         | The number of C-bit coding violations (CCVs) for each interval category.                                                                                                    |

| FarEnd Cbit Stats |                                                                                                    |
|-------------------|----------------------------------------------------------------------------------------------------|
| Circuit Name      | Name of the circuit associated with this line.                                                                                                    |
| Interval          | <ul> <li>A historical breakdown of intervals, including</li> <li>The current interval (incomplete)</li> <li>All but the last two intervals (that is, all of the intervals except the current interval and the previous interval)</li> <li>The previous interval (that is, the last complete interval)</li> <li>All of the intervals (total)</li> </ul> |
| CESs              | The number of C-bit errored seconds (CESs) for each interval category.                                                                                                    |
| CSESs             | The number of C-bit severely errored seconds (CSESs) for each interval category.                                                                                                    |
| UASs              | The number of unavailable seconds (UASs) for each interval category.                                                                                                    |
| CCVs              | The number of C-bit coding violations (CCVs) for each interval category.                                                                                                    |

| DS5 1 kp Stats |                                                                                                    |
|----------------|----------------------------------------------------------------------------------------------------|
| Circuit Name   | Name of the circuit associated with this line.                                                                                                    |
| Interval       | <ul> <li>A historical breakdown of intervals, including</li> <li>The current interval (incomplete)</li> <li>All but the last two intervals (that is, all of the intervals except the current interval and the previous interval)</li> <li>The previous interval (that is, the last complete interval)</li> <li>All of the intervals (total)</li> </ul>                                                                                                    |
| SEFSs          | The number of severely errored framing seconds (SEFSs) for each interval category.                                                                                                    |
| UASs           | The number of unavailable seconds (UASs) for each interval category.                                                                                                    |
| Status         | <ul> <li>Indicates the line status of the interface. The possible status variables are</li> <li><i>NoAlarm</i> – no alarm present</li> <li><i>RRAI</i> – receiving yellow remote alarm indication</li> <li><i>TRAI</i> – transmitting yellow remote alarm indication</li> <li><i>RAIS</i> – receiving Alarm Indications Signal (AIS) failure state</li> <li><i>TAIS</i> – transmitting AIS failure state</li> <li><i>LOF</i> – receiving Loss of Frame (LOF) failure state</li> <li><i>LOS</i> – receiving Loss of Signal (LOS) failure state</li> <li><i>Loopback</i> – looping the received signal</li> <li><i>TestCode</i> – receiving a test pattern</li> <li><i>LowSignal</i> – low signal</li> </ul> |

#### **DS3 Plcp Stats**

# Sample Display – show dsx3 history

DSX3 entries:

| Circuit Name                    | Sec<br>Index Inte               | into<br>erval i  | # of<br>Interva  | als  | Line<br>Coding        | Line Type          | Status  |  |
|---------------------------------|---------------------------------|------------------|------------------|------|-----------------------|--------------------|---------|--|
| A41                             | 1404101                         | 830              |                  | 68   | HDB3                  | E3_other           | NoAlarm |  |
| Line stats:                     |                                 |                  |                  |      |                       |                    |         |  |
| Circuit Name                    | Interval                        | LESs             | SEFSs            | UASs | LCV                   | 5                  |         |  |
| A41<br>A41<br>A41<br>A41<br>A41 | current<br>1-67<br>68<br>totals | 0<br>0<br>3<br>3 | 0<br>0<br>3<br>3 |      | 0<br>0<br>0<br>0<br>0 | 0<br>0<br>13<br>13 |         |  |
| Pbit status:                    |                                 |                  |                  |      |                       |                    |         |  |
| Circuit Name                    | Interval                        | PESs             | PSESs            | UASs | PCV                   | 5                  |         |  |
| A41<br>A41<br>A41<br>A41        | current<br>1-67<br>68<br>totals | 0<br>0<br>3<br>3 | 0<br>0<br>3<br>3 |      | 0<br>0<br>0<br>0      | 0<br>0<br>15<br>15 |         |  |
| Cbit stats:                     |                                 |                  |                  |      |                       |                    |         |  |
| Circuit Name                    | Interval                        | CESs             | CSESs            | UASs | CCV                   | 5                  |         |  |
| A41<br>A41<br>A41<br>A41        | current<br>1-67<br>68<br>totals | 0<br>0<br>3<br>3 | 0<br>0<br>3<br>3 |      | 0<br>0<br>0<br>0      | 0<br>0<br>0<br>0   |         |  |
| FarEnd Cbit stats:              |                                 |                  |                  |      |                       |                    |         |  |
| Circuit Name                    | Interval                        | CESs             | CSESs            | UASs | CCV                   | 5                  |         |  |
| A41<br>A41<br>A41<br>A41<br>A41 | current<br>1-67<br>68<br>totals | 0<br>0<br>4<br>4 | 0<br>0<br>0<br>0 |      | 0<br>0<br>0<br>0      | 0<br>0<br>15<br>15 |         |  |
| DS3 Plcp stats:                 |                                 |                  |                  |      |                       |                    |         |  |
| Circuit Name                    | Interval                        | SEFSs            | UASs             | St   | atus                  |                    |         |  |
| A41                             | total                           | 0                | 0                | LOF  |                       |                    |         |  |
| Circuit Name                    | Sec<br>Index Inte               | into<br>erval i  | # of<br>Interva  | als  | Line<br>Coding<br>    | Line Type          | Status  |  |
| A61                             | 1405101                         | 848              |                  | 68   | HDB3                  | E3_other           | NoAlarm |  |
| Line stats:                     |                                 |                  |                  |      |                       |                    |         |  |
| Circuit Name                    | Interval                        | LESs             | SEFSs            | UASs | LCV                   | 5                  |         |  |
| A61                             | current                         | 0                | 0                |      | 0                     | 0                  |         |  |

| A61<br>A61<br>A61               | 1-67<br>68<br>totals            | 0<br>4<br>4      | 0<br>3<br>3      | 0<br>0<br>0           | 0<br>131088<br>131088 |
|---------------------------------|---------------------------------|------------------|------------------|-----------------------|-----------------------|
| Pbit status:                    |                                 |                  |                  |                       |                       |
| Circuit Name                    | Interval                        | PESs             | PSESs            | UASs                  | PCVs                  |
| A61<br>A61<br>A61<br>A61<br>A61 | current<br>1-67<br>68<br>totals | 0<br>0<br>4<br>4 | 0<br>0<br>3<br>3 | 0<br>0<br>0<br>0      | <br>0<br>6850<br>6850 |
| Cbit stats:                     |                                 |                  |                  |                       |                       |
| Circuit Name                    | Interval                        | CESs             | CSESs            | UASs                  | CCVs                  |
| A61<br>A61<br>A61<br>A61<br>A61 | current<br>1-67<br>68<br>totals | 0<br>0<br>3<br>3 | 0<br>0<br>3<br>3 | 0<br>0<br>0<br>0      | 0<br>0<br>0<br>0      |
| FarEnd Cbit stats               | 5:                              |                  |                  |                       |                       |
| Circuit Name                    | Interval                        | CESs             | CSESs            | UASs                  | CCVs                  |
| A61<br>A61<br>A61<br>A61<br>A61 | current<br>1-67<br>68<br>totals | 0<br>0<br>2<br>2 | 0<br>0<br>1<br>1 | 0<br>0<br>0<br>0<br>0 | 0<br>0<br>481<br>481  |
| DS3 Plcp stats:                 |                                 |                  |                  |                       |                       |
| Circuit Name                    | Interval                        | SEFSs            | UASs             | Stat                  | us                    |
| A61                             | total                           | 0                | 0                | LOF                   |                       |

# Release Notes for Site Manager Version 4.0

# version

Displays the dsx3 version.

#### Sample Display – show dsx3 version

dsx3.bat Version: 1.4 Date: 1/17/96
#### Subject: show ppp Scripts

Description: The following sections describe the **multilink**, **wcp**, and **chap** subcommand options to the **show ppp** command.

## multilink {information | circuits}

Displays all configurable parameters for circuits configured as PPP multilink. The table includes the following information:

| Circuit      | Name of the circuit on which the protocol runs |
|--------------|------------------------------------------------|
| Line Count   | Number of lines in the bundle                  |
| Bundle Speed | Aggregate speed of the bundle                  |
| Line         | Line identifier(s)                             |

#### Sample Display – show ppp multilink information

PPP Multilink Information

| Circuit | Line Count | Bundle | Lino |
|---------|------------|--------|------|
| CIICUIL | LINE COUNT | speed  | птие |
|         |            |        |      |
| S51     | 0          | 0      | None |

1 Entry found.

## circuits

Displays the circuit data for circuits configured as PPP multilink. The table includes the following information:

| Circuit     | Name of the circuit on which the protocol runs.                                                                                                    |
|-------------|----------------------------------------------------------------------------------------------------|
| Config Mode | The configured mode of the circuit; that is, whether the circuit is configured as multilink or non-multilink ("normal"). For multilink circuits, this indicates whether the local peer is the multilink monitor. |
| Actual Mode | The actual mode of the circuit.                                                                                                    |
| Tx Packets  | Number of packets transmitted.                                                                                                    |
| Rx Packets  | Number of packets received.                                                                                                    |

#### Sample Display – show ppp multilink circuits

PPP Multilink Circuits

| Circuit | Config Mode    | Actual Mo | ode Tx | Packets | Rx Packets |
|---------|----------------|-----------|--------|---------|------------|
| s51     | ML_Non-Monitor | Normal    |        | 0       | 0          |
| 1 Entry | found.         |           |        |         |            |

#### wcp

Displays Network Control Protocol (NCP) compression data for PPP circuits. The table includes the following information:

Circuit Name of the circuit on which the protocol runs

State Current state (enabled or disabled) of the indicated circuit

#### Sample Display – show ppp wcp

PPP: WCP NCP Information Circuit State \_\_\_\_\_\_ S51 Disabled

1 Entry found.

## chap {local | remote}

## local

Displays local CHAP configuration information for PPP circuits. The table includes the following information:

| Circuit           | Name of the circuit on which the protocol runs.                                                                                                    |
|-------------------|----------------------------------------------------------------------------------------------------|
| Line.LLIndex      | The line number assigned to the driver on top of which<br>PPP is running, followed after the dot by the lower layer<br>index presented to PPP by the layer immediately below<br>it on the protocol stack. If the lower layer is a driver, the<br>index is 0. |
| LCP State         | The current state of the OSINLCP Finite State Machine;<br>possible values are<br>starting(1)<br>closed(2)<br>stopped(3)<br>closing(4)<br>stopping(5)<br>reqsent(6)<br>ackrcvd(7)<br>acksent(8)<br>opened(9)                                                  |
| Local CHAP Name   | This attribute assigns a local CHAP Name that informs our peer of our identity.                                                                                                    |
| Local CHAP Secret | This CHAP Secret <i>must</i> be the same on both sides of the link if CHAP is used as the Authentication protocol.                                                                                                    |

| PPP Line | : Local CHA      | AP Configu   | ration |                    |                      |
|----------|------------------|--------------|--------|--------------------|----------------------|
| Circuit  | Line.<br>LLIndex | LCP<br>State |        | Local<br>CHAP NAME | Local<br>CHAP Secret |
| s51      | 205101.0         | Opened       | None   |                    | None                 |

## Sample Display – show ppp chap local

1 Entry found.

#### remote

Displays local CHAP configuration information for PPP circuits. The table includes the following information:

| Circuit               | Name of the circuit on which the protocol runs.                                                                                                    |
|-----------------------|----------------------------------------------------------------------------------------------------|
| Line.LLIndex          | The line number assigned to the driver on top of which<br>PPP is running, followed after the dot by the lower layer<br>index presented to PPP by the layer immediately below it<br>on the protocol stack. If the lower layer is a driver, the<br>index is 0. |
| LCP State             | The current state of the OSINLCP Finite State Machine;<br>possible values are<br>starting(1)<br>closed(2)<br>stopped(3)<br>closing(4)<br>stopping(5)<br>reqsent(6)<br>ackrcvd(7)<br>acksent(8)<br>opened(9)                                                  |
| Remote CHAP<br>Name   | This attribute stores our peer's CHAP Name, which is used to learn our peer's identity.                                                                                                    |
| Remote CHAP<br>Secret | This CHAP Secret <i>must</i> be the same on both sides of the link if CHAP is used as the Authentication protocol.                                                                                                    |

#### Sample Display – show ppp chap remote

| PPP Line | : Remote CH | HAP Configu | uration   |                      |  |
|----------|-------------|-------------|-----------|----------------------|--|
|          |             |             |           |                      |  |
|          | Line.       | LCP         | Remote    | Remote               |  |
| Circuit  | LLIndex     | State       | CHAP NAME | Expected CHAP Secret |  |
|          |             |             |           |                      |  |
| S51      | 205101.0    | Opened      | None      | None                 |  |
|          |             |             |           |                      |  |
| l Entry  | found.      |             |           |                      |  |

#### Subject: disable/enable snmp Script

Description: The following is a description of the **disable snmp** and **enable snmp** commands.

#### disable/enable snmp

Use the **disable snmp** command to disable for security reasons all Simple Network Management Protocol (SNMP) services on a Bay Networks router or BNX platform. Use the **enable snmp** command to re-enable SNMP services for Manager access.

Sample Display – disable snmp

SNMP Protocol disabled

#### Sample Display – enable snmp

SNMP Protocol enabled

Only a Manager login at the Technician Interface login prompt allows access to this command. For more information about the Bay Networks implementation of SNMP, refer to *Configuring SNMP, BOOTP, DHCP, and RARP Services*.

#### Subject: show wcp Scripts

Description: The following is a description of the **show wcp** script.

## show wcp

The **show wcp** *<option>* commands display information about Bay Networks data compression (WCP) service, which provides a near-reliable transfer mechanism for transporting compressed packets. For more information about WCP, refer to *Configuring Data Compression Services*.

The **show wcp** command supports the following subcommand options:

| circuits [ <circuit_name>]</circuit_name>                                                                                                    | stats [errors] [ <line_number.llindex.circuit_<br>number.vc_id&gt;]</line_number.llindex.circuit_<br> |
|----------------------------------------------------------------------------------------------------|----------------------------------------------------------------------------------------------------|
| lines [ <line_number.llindex>]</line_number.llindex>                                                                                                    | hwcomp [stats,errors][slot.module.engine]                                                             |
| vcs [ <line_number.llin-<br>dex.circuit_number.vc_id&gt;]<br/>(circuit number can be obtained by issuing<br/>the command <b>show wcp circuit</b>)</line_number.llin-<br> | version                                                                                               |

## circuits [<circuit name>]

Displays information about all WCP circuits or a specific WCP circuit.

| Circuit Name     | Circuit name of this interface.                                                                                                    |
|------------------|----------------------------------------------------------------------------------------------------|
| Circuit Number   | Circuit number associated with the circuit name.                                                                                                    |
| Enable           | Indicates whether compression is enabled on this circuit.                                                                                                    |
| Compression Mode | Compression mode for this circuit: CPC (Continuous Packet Com-<br>pression), PPC (Packet by Packet Compression), or Inherit. Circuit<br>entries have an additional value of Inherit, which means that the<br>circuit takes on whatever value the corresponding line entry has in<br>the Compression Mode, History Size, or Engine Type according to<br>case. |
| History Size     | History size for the compression facility: 32 KB, 8 KB, or Inherit.                                                                                                    |
| Engine Type      | Engine type for this circuit: Software, Hardware or Inherit                                                                                                    |
|                  |                                                                                                    |

#### Sample Display – show wcp circuits

WCP Circuit Entries

| Circuit<br>Name | Circuit<br>Number | Enable  | Compression<br>Mode | History<br>Size | Cfg<br>Engine<br>Type |
|-----------------|-------------------|---------|---------------------|-----------------|-----------------------|
|                 |                   |         |                     |                 |                       |
| S31             | 2                 | Enabled | Inherit             | Inherit         | Inherit               |
| S32             | 3                 | Enabled | Inherit             | Inherit         | Inherit               |
| S33             | 4                 | Enabled | Inherit             | Inherit         | Inherit               |
| S34             | 5                 | Enabled | Inherit             | Inherit         | Inherit               |
| S35             | 6                 | Enabled | Inherit             | Inherit         | Inherit               |
| S36             | 7                 | Enabled | Inherit             | Inherit         | Inherit               |
| S37             | 8                 | Enabled | Inherit             | Inherit         | Hw                    |
| S38             | 9                 | Enabled | Inherit             | Inherit         | Sw                    |
|                 |                   |         |                     |                 |                       |

8 WCP circuit(s) configured.

## lines [<line>]

Displays information about WCP lines for all configured lines or for a specified line.

Limits the display to the specified line.

In addition to the information described under the **circuits** command, this command displays the following information:

| Line Number      | Line number for the physical WCP port.                                                                        |
|------------------|----------------------------------------------------------------------------------------------------|
| LLIndex          | Logical line index. Most lines have an LLIndex of 0.                                                          |
| Slot             | Slot number.                                                                                                  |
| Module           | Module number.                                                                                                |
| Conn             | Connector number.                                                                                             |
| Enable           | Indicates whether the compression facility is enabled or disabled for this line.                              |
| Compression Mode | Compression mode for this circuit: CPC (Continuous Packet Compression) or PPC (Packet by Packet Compression). |
| History Size     | History size for the compression facility: 32 KB or 8 KB.                                                     |
| Buffer Size      | Buffer size allocated for the lines displayed: Very Large, Large, Normal, or None.                            |
| Engine Type      | Engine Type for the lines display: Hardware or Software                                                       |

#### Sample Display – show wcp lines

WCP Line Entries

| Line<br>Number | LL<br>Index | Slot | Module | Conn | Enable  | Compress<br>Mode | Hist<br>Size | Buffer<br>Size | Cfg<br>Engine<br>Type |
|----------------|-------------|------|--------|------|---------|------------------|--------------|----------------|-----------------------|
| 203101         | 0           | 3    | 1      | COM1 | Enabled | CPC              | 32K          | Normal         | Hw                    |
| 203102         | 0           | 3    | 1      | COM2 | Enabled | CPC              | 32K          | Normal         | Hw                    |
| 203103         | 0           | 3    | 1      | COM3 | Enabled | CPC              | 32K          | Normal         | Hw                    |
| 203104         | 0           | 3    | 1      | COM4 | Enabled | CPC              | 32K          | Normal         | Hw                    |
| 203105         | 0           | 3    | 1      | COM5 | Enabled | CPC              | 32K          | Normal         | Sw                    |
| 203106         | 0           | 3    | 1      | COM6 | Enabled | CPC              | 32K          | Normal         | Sw                    |
| 203107         | 0           | 3    | 1      | COM7 | Enabled | CPC              | 32K          | Normal         | Sw                    |
| 203108         | 0           | 3    | 1      | COM8 | Enabled | CPC              | 32K          | Normal         | Sw                    |

8 WCP line(s) configured.

## vcs [ <line number.llindex.circuit number.VC ID> ]

Displays configuration information for all existing WCP virtual circuits. This command displays the following information.

| Line Number         | Line number for the physical WCP port.                                                                                                    |
|---------------------|----------------------------------------------------------------------------------------------------|
| LLIndex             | Logical line index. Most lines have an LLIndex of 0.                                                                                              |
| Cct Name            | Circuit name.                                                                                                    |
| Vc Id               | Virtual circuit ID.                                                                                                    |
| Compression State   | Virtual circuit compression state: Data (operational state), Dis-<br>abled, Disconnected, Init (initializing), or Rexmit_Nak<br>(retransmitting). |
| Decompression State | Virtual circuit decompression state: Data, Disabled, Disconnected,<br>Init (initializing), Rexmit, Reset, Connecting, Disconnecting.              |
| Compression Mode    | Compression mode for this virtual circuit: CPC (Continuous<br>Packet Compression) or PPC (Packet by Packet Compression).                          |
| History Size        | History size for this virtual circuit: 32 KB or 8 KB.                                                                                             |
| Engine Type         | Engine type for this virtual circuit: Hardware or Software                                                                                        |

| WCP Virtual    | . Circu     | uit :      | Entries |          |                      |                        |                  |                     |                    |
|----------------|-------------|------------|---------|----------|----------------------|------------------------|------------------|---------------------|--------------------|
| Line<br>Number | LL<br>Index | Cct        | Name    | Vc<br>Id | Compression<br>State | Decompression<br>State | Compress<br>Mode | Act<br>Hist<br>Size | Act<br>Eng<br>Type |
| 202101         |             | c 2 1      |         |          | Data                 | Data                   | CDC              | 222                 |                    |
| 203101         | 0           | 221<br>221 |         | 0        | Dala                 | Dala                   | CPC              | 2017                | nw<br>             |
| 203102         | 0           | S32        |         | 0        | Data                 | Data                   | CPC              | 32K                 | HW                 |
| 203103         | 0           | S33        |         | 0        | Data                 | Data                   | CPC              | 32K                 | Hw                 |
| 203104         | 0           | S34        |         | 0        | Data                 | Data                   | CPC              | 32K                 | Hw                 |
| 203105         | 0           | S35        |         | 0        | Data                 | Data                   | CPC              | 32K                 | Sw                 |
| 203106         | 0           | S36        |         | 0        | Data                 | Data                   | CPC              | 32K                 | Sw                 |
| 203107         | 0           | S37        |         | 0        | Data                 | Data                   | CPC              | 32K                 | Sw                 |
| 203108         | 0           | S38        |         | 0        | Data                 | Data                   | CPC              | 32K                 | Sw                 |

#### Sample Display – show wcp vcs

8 WCP virtual circuit(s) configured.

## stats [ errors] [ <line number.llindex.circuit number.VC ID> ]

Displays statistics for all existing WCP virtual circuits. This command displays the following information.

| Compression Ratio       | Compressor In divided by Compressor Out.                   |
|-------------------------|------------------------------------------------------------|
| Decompression Ratio     | Compressor Out divided by Compressor In.                   |
| Compressor In           | Number of bytes inputted into the compression facility.    |
| Compressor Out          | Number of bytes outputted from the compression facility.   |
| Decompressor In         | Number of bytes inputted into the decompression facility.  |
| Decompressor Out        | Number of bytes outputted from the decompression facility. |
| CPC Packets Transmitted | Number of CPC packets sent to the destination.             |
| CPC Packets Received    | Number of CPC packets received from the source.            |
| PPC Packets Transmitted | Number of PPC packets sent to the destination.             |
| PPC Packets Received    | Number of PPC packets received from the source.            |

#### Sample Display – show wcp stats

WCP Performance And Data Statistics

| Line        | LL           | Vc Compres   | ssion Decompr | ession |
|-------------|--------------|--------------|---------------|--------|
| Number I    | ndex Circuit | Id Rat:      | io Rat        | io     |
| 201301      | 0 Demand 2   | 0            | 6.3:1         | 6.5:1  |
| Compressor  | Compressor   | Decompressor | Decompressor  |        |
| In          | Out          | In           | Out           |        |
| 8732        | 1372         | 1334         | 8732          |        |
| CPC Packets | CPC Packets  | PPC Packets  | PPC Packets   |        |
| Transmitted | Received     | Transmitted  | Received      |        |
| 18          | 18           | 0            | 0             |        |

1 Entry.

#### Sample Display – show wcp stats 201301.0.2.0

WCP Performance and Data Statistics

| Line<br>Number       | LL<br>Inde | ex Circuit              | Vc<br>Id   | Compress<br>Ratio   | sion<br>S | Decompres<br>Ratio   | ssion |
|----------------------|------------|-------------------------|------------|---------------------|-----------|----------------------|-------|
| 201301               |            | 0 Demand 2              | 0          | 8.3                 | 3:1       | 8                    | .3:1  |
| Compress<br>In       | or         | Compressor<br>Out       | Deco       | mpressor<br>In      | Deco      | ompressor<br>Out     |       |
| 13                   | 098        | 1560                    |            | 1566                |           | 13098                |       |
| CPC Pack<br>Transmit | ets<br>ted | CPC Packets<br>Received | PPC<br>Tra | Packets<br>nsmitted | PPC<br>Re | C Packets<br>eceived |       |
|                      | 27         | 27                      |            | 0                   |           | 0                    |       |

1 Entry.

#### Sample Display – show wcp stats errors 201301.0.2.0

| WCP Error Statist              | ics                        |                           |                      |                   |
|--------------------------------|----------------------------|---------------------------|----------------------|-------------------|
| Line LL<br>Number Index        | Vc<br>Circuit Id           | Compression<br>Ratio      | Decompressi<br>Ratio | .on               |
| 201301 (                       | ) Demand 2 0               | 10.0:1                    | 9.7:1                | -                 |
| AntiExp Packets<br>Transmitted | AntiExp Packet<br>Received | s Reset Pack<br>Transmitt | ets Reset<br>ed Re   | Packets           |
| (                              | )                          | 0                         | 0                    | 0                 |
| Rexmit Reqs<br>Transmitted     | RexmitReqs<br>Received     | RexmitNak<br>Transmitt    | s Rex<br>ed Re       | mitNaks<br>ceived |
| (                              | )                          | 0                         | 0                    | 0                 |
| DataOutOfSeq                   | RexmitOutOfSe              | q RexmitTime              | outs Exc             | eededKs           |
| (                              | )                          | 0                         | 0                    | 0                 |

1 Entry.

## hardware compression [ <slot.module> ]

Displays information about hardware compression for all configured modules or for specified modules.

| Slot                                | Slot number.                                                   |
|-------------------------------------|----------------------------------------------------------------|
| Module                              | Module number.                                                 |
| State                               | Indicates whether the module is up or down.                    |
| Hardware Compression<br>Module Type | Module type: 32 8-KB contexts or 128 8-KB contexts.            |
| Active 32 K CPC Contexts            | Number of active 32 KB continuous packet compression contexts. |
| Active 8 K CPC Contexts             | Number of active 8 KB continuous packet compression contexts.  |
| Active PPC Contexts                 | Number of active packet-by-packet compression contexts.        |
| Unused 32 K CPC Contexts            | Number of unused 32 KB continuous packet compression contexts. |
| Unused 8 K CPC Contexts             | Number of unused 8 KB continuous packet compression contexts.  |
| Total Compressed Packets            | Total number of packets that have been compressed.             |
| Total Decompressed Packets          | Total number of packets that have been decompressed.           |

| Total Tx Expanded Packets         | Total number of packets that expanded, resulting in the original packet being sent.                                                                                                    |
|-----------------------------------|----------------------------------------------------------------------------------------------------|
| Total Rx NonCompressed<br>Packets | Total noncompressed packets received.                                                                                                    |
| Total Mod Compress Errors         | Total compression errors on the module.                                                                                                    |
| Total Mod Decompress<br>Errors    | Total decompression errors on the module.                                                                                                    |
| Total Mod LCB Errors              | Indicates total number of frames dropped between the remote end<br>and this end. Causes include line errors, such as CRC errors, and<br>buffer unavailability.                                   |
| Total Tx Non Compress<br>Packets  | Total number of noncompressed packets transmitted because a<br>buffer for compression was unavailable. The original packet is<br>sent.                                                           |
| Total Rx Dropped Packets          | Total number of compressed packets that were dropped because a buffer for decompression was unavailable. The history is updated, and WCP arranges for the retransmission of the dropped packets. |

#### Sample Display – show wcp hwcomp

| Hard | ware Comj | pressio | n Module Ent | tries    |          |          |          |          |
|------|-----------|---------|--------------|----------|----------|----------|----------|----------|
|      |           |         | Hardware     | Active   | Active   | Active   | Unused   | Unused   |
|      |           |         | Compress     | 32K CPC  | 8K CPC   | PPC      | 32K CPC  | 8K CPC   |
| Slot | Module    | State   | Mod Type     | contexts | contexts | contexts | contexts | contexts |
|      |           |         |              |          |          |          |          |          |
| 3    | 1         | UP      | HwComp32     | 8        | 0        | 0        | 0        | 0        |
| 4    | 1         | UP      | HwComp128    | 31       | 1        | 0        | 0        | 2        |

2 Hardware Compression Module(s) in use.

#### Sample Display – show wcp hwcomp stats

Hardware Compression Module Aggregate Statistics Total Total Total Total Rx Compressed Decompressed Tx Expanded NonCompressed Slot Module Packets Packets Packets Packets

3 1 10000 100000 73 101

1 Hardware Compression Module(s) in use.

#### Sample Display – show wcp hwcomp errors

Hardware Compression Module Aggregate Errors

| Slot | Module | Total Mod<br>Compress<br>Errors | Total Mod<br>Decompres<br>Errors | Total Mod<br>LCB<br>Errors | Total Tx<br>NonCompress<br>Packets | Total Rx<br>Dropped<br>Packets |
|------|--------|---------------------------------|----------------------------------|----------------------------|------------------------------------|--------------------------------|
|      |        |                                 |                                  |                            |                                    |                                |
| 3    | 1      | 0                               | 0                                | 0                          | 0                                  | 0                              |

1 Hardware Compression Module(s) in use.

## Version

Displays the current version number and date of the *wcp.bat* script.

WCP.bat Version: 1.5 Date: 1/17/95.

## **Using Technician Interface Software**

This section contains amendments to Using Technician Interface Software.

#### Upgrading and Verifying a PROM

These are the latest revised procedures for upgrading a boot or diagnostics PROM in a router or BNX platform.

You use the **prom** command to upgrade or verify the software on the diagnostics PROM or bootstrap PROM. This command is restricted to the Manager access level.

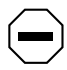

**Caution:** If a software release includes a PROM software upgrade, see the upgrade documentation shipped with the software for instructions on upgrading the PROMs on your router. The instructions describe

- How to determine the router models that need PROM updates
- How to determine whether you must upgrade the PROM(s) in a specific model of router by using the Technician Interface **prom** command, or by physically replacing the existing PROM device with a new PROM device
- How the PROM upgrade process works
- How to determine the current versions of PROM images residing in a router
- What you need to know about upgrading PROMs in a remote router
- How to specify the commands necessary to upgrade and verify a PROM

If you do not follow these instructions, you may disable the router you are trying to upgrade.

During an upgrade, the system erases the image stored in the target PROM and writes the new image to the PROM. This is sometimes called "burning" the PROM. To verify the image upgrade, the system compares the contents of the new image file to the image file in the PROM.

#### **Upgrading PROMs Remotely**

Because the operations involved in upgrading PROMs place an increased load on the router, there is a greater chance that the PROM upgrade process will time out or fail during periods of peak traffic on your network.

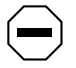

**Caution:** *If the PROM upgrade process is interrupted, the router could be disabled.* 

Follow these guidelines to ensure that the PROM upgrade is successful:

- Store the PROM executable files (for example, *frediag.exe* or *freboot.exe*) on a Flash card that resides on the least utilized slot in the system.
- Perform the upgrade during non-peak hours to ensure a minimum traffic load on the router.
- On multislot systems, upgrade the PROM for each slot separately. Attempting to upgrade multiple slots at the same time increases the load on the backplane.

#### **Determining Current PROM Image Versions**

To decide whether you need to upgrade the PROMs in a router, you need to determine the versions of Boot and Diagnostics PROM images currently running in that router.

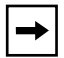

**Note:** A label on the back panel of some router models indicates the installed version of Boot and Diagnostic PROMs.

#### Determining the Version of the Current Boot PROM Image

To determine the version number of Boot PROM images residing in a router, start a Telnet session with the router and enter the following command at the Technician Interface prompt:

#### get wfHwEntry.19.\*

With a Model BLN router, for example, information similar to the following appears, with one wfHwEntry.wfHwBootPromSource line for each slot.

```
wfHwEntry.wfHwBootPromSource.1 = (nil)
wfHwEntry.wfHwBootPromSource.2 = "rel/8.10/freboot.exe"
wfHwEntry.wfHwBootPromSource.3 = "rel/8.10/freboot.exe"
wfHwEntry.wfHwBootPromSource.4 = "rel/8.10/freboot.exe"
wfHwEntry.wfHwBootPromSource.5 = "rel/8.10/freboot.exe"
```

Each line of response to the command specifies

- A slot number (for example, "wfHwEntry.wfHwBootPromSource.2" identifies Slot 2).
- A pathname that contains the version number of the image stored in the Boot PROM (for example, "rel/8.10/freboot.exe" identifies the Version 8.10 Boot PROM image *freboot.exe* in Slot 2).

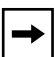

**Note:** The command does not return a Boot PROM version number for Slot 1 because Slot 1 contains a System Resource Module (SRM). This applies to all router models except AN and ASN routers.

#### Determining the Version of the Current Diagnostics PROM Image

To determine the version number of DIAG PROM images residing in a router, start a Telnet session with the router and enter the following command at the Technician Interface prompt:

#### get wfHwEntry.16.\*

With a Model BLN router, for example, information similar to the following appears, with one wfHwEntry.wfHwDiagPromSource line for each slot:

```
wfHwEntry.wfHwDiagPromSource.2 =
   "/harpdiag.rel/v4.00/wf.pj/harpoon.ss/image.p/frediag.exe"
   wfHwEntry.wfHwDiagPromSource.3 =
    "/harpdiag.rel/v4.00/wf.pj/harpoon.ss/image.p/frediag.exe"
   wfHwEntry.wfHwDiagPromSource.4 =
    "/harpdiag.rel/v4.00/wf.pj/harpoon.ss/image.p/frediag.exe"
   wfHwEntry.wfHwDiagPromSource.5 =
    "/harpdiag.rel/v4.00/wf.pj/harpoon.ss/image.p/frediag.exe"
```

Each line of response to the command specifies

- A slot number (for example, "wfHwEntry.wfHwDiagPromSource.2" identifies Slot 2).
- A pathname that contains the version number of the image stored in a diagnostics PROM (for example, "/harpdiag.rel/v4.00/wf.pj/ harpoon.ss/image.p/frediag.exe" identifies the "v4.00" (Version 4.0) diagnostics PROM image *frediag.exe* in Slot 2).

#### Using the prom Command

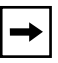

**Note:** Before upgrading any router software, always save a copy of the original configuration file and boot image as a safeguard, in case you encounter problems during the procedure.

To upgrade the PROMs:

1. Insert a Flash card with contiguous free space sufficient to accommodate the PROM images you want to use as source files for upgrading boot or diagnostic PROMs on one or more slots.

To determine the amount of contiguous free space, display the directory of the Flash volume by entering the following command from the Technician Interface prompt:

dir <volume\_no.>:

If you need more contiguous free space for the image:

- Delete unnecessary or obsolete files.
- Compact the contents of the Flash card.
- 2. Transfer the PROM image files (for example, *freboot.exe* and *frediag.exe*) to the Flash card.

From the Technician Interface, use the **tftp** command. (Refer to "In-Band File Transfers" in Chapter 4 if you need more information.)

#### 3. Establish a Technician Interface session with the router.

Refer to Chapter 1 if you need more information on how to open a Technician Interface session with the router.

#### 4. If you are updating a Boot PROM, enter

prom -w <volume\_no.>:<Boot\_PROM\_source\_file> <slot\_ID >

For example:

prom -w 2:freboot.exe 3

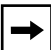

**Note:** Once you enter the **prom** command, it must run to completion. The control-c (abort) command is disabled for the duration of the **prom** command execution to allow it to run to completion. Upgrading takes from 2 to 10 minutes per PROM. Verifying takes up to 2 minutes per PROM.

#### 5. If you are updating a Diagnostic PROM, enter

prom -w <volume\_no.> <Diag\_PROM\_source\_file> <slot\_ID >

For example, to upgrade the diagnostics PROMs in Slots 2 through 5, you can enter

prom -w 2:frediag.exe 2-5

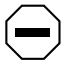

**Caution:** When upgrading PROMs with new software, upgrade all slots that contain FRE modules to avoid a mismatch of software.

More examples of command lines appear at the end of this section.

6. To verify successful completion of a PROM upgrade, enter

```
prom -v <volume_no.> <Diag_PROM_source_file> <slot_ID >
```

For example, for a boot PROM, enter

```
prom -v <volume_no.>: [freboot.exe | asnboot.exe | anboot.exe] <slot_lD>
```

For a diagnostics PROM, enter

```
prom -v <volume_no.>: [frediag.exe | asndiag.exe | andiag.exe] <slot_ID>
```

The system verifies that the PROM image on a designated Flash volume (that is, the image file used as a source for upgrading the PROM) matches the image actually stored in the boot or diagnostics PROM on a designated slot.

When you use the **-v** option, the console displays one of the following messages after the verification routine terminates:

prom: slot <slot\_ID> completed successfully

prom: PROM data does not match file data on slot <slot ID>

If the operation succeeds, the new images stored in the boot and diagnostics PROMs run when you reboot the router.

If the operation fails, the console displays a message describing the cause of the failure.

| If you enter:                                                                                                    | The system:                                                                                                    |
|----------------------------------------------------------------------------------------------------|----------------------------------------------------------------------------------------------------|
| prom -v 2:frediag.exe 3                                                                                                    | Verifies the contents of the diagnostics<br>PROM on Slot 3 against the contents of the<br><i>frediag.exe</i> file on Volume 2.                                |
| prom -w 2:freboot.exe 3                                                                                                    | Erases the bootstrap PROM on Slot 3 and copies the contents of the <i>freboot.exe</i> file on Volume 2 to the PROM on Slot 3.                                 |
| Any one of the following:<br>prom -w 2:frediag.exe 2, 3, 4, 5<br>prom -w 2:frediag.exe 2 3 4 5<br>prom -w 2:frediag.exe 2, 3-5<br>prom -w 2:frediag.exe 2-5 | Erases the diagnostics PROMs on Slots 2, 3, 4, and 5 and copies the contents of the <i>frediag.exe</i> file on Volume 2 to the PROMs on Slots 2, 3, 4, and 5. |

#### Additional Examples:

## **Modifying Router Software Images for Routers**

#### Subject: New Executable Files in Router Software Image

Description: Router software images now contain a .ppc file for each protocol. The .ppc files are equivalent to .exe files; however, you use the .ppc files for protocols (instead of the.exe files for protocols) on ATM Routing Engine (ARE) slots only. For example, instead of using *ip.exe* on an ARE slot, you would use *ip.ppc*.

#### Subject: Making Space Available on PCs and UNIX Workstations

Description: When you use Image Builder, it creates a builder directory. On a PC, the directory is \wf\builder.dir. On a UNIX workstation, the directory is /usr/stufts/.builder\_dir. This directory contains portions of old images that are no longer used. You can remove these partial images to free up space on your workstation.

## **Configuring Line Services**

## Subject: Options for Primary Clock and Secondary Clock Parameters Depend on Number of Ports on MCE1 Module

Description: When choosing a value for the Primary Clock and Secondary Clock parameters in the Clock Parameters window for an MCE1 module, note that Port 2 Ext Loop is available only on dual port MCE1 modules.

#### Subject: DS3 Scrambling Parameter

Description: The section "Editing ATM ARE Line Details" in Chapter 3 describes the DS3 Scrambling parameter, which appears in the ATM/ARE Line Driver Attributes window. The parameter name is actually DS3/E3 Scrambling, and the parameter description is as follows:

#### Parameter: DS3/E3 Scrambling

Default: On

Options: On | Off

Function: If you select On, the router randomizes cell payload sufficiently to guarantee cell synchronization. If you select Off, cell synchronization problems may result.

Note that ATM devices with different scrambling settings cannot communicate. For example, if you configure a router to enable scrambling, and configure a hub to disable scrambling, the router and hub cannot communicate.

You can set this parameter only when using DS3 and E3 modules.

Instructions: Select On or Off. If you select On, be sure to enable scrambling for all devices on the network. If you select Off, be sure to disable scrambling for all devices on the network.

MIB Object ID: 1.3.6.1.4.1.18.3.4.23.3.2.1.22

## **Configuring VINES Services**

#### Subject: New Parameter to Enable/Disable Generation of VINES RTP Redirect Packets

Description: You can use the parameter *wfVinesIfEntry.wfVinesIfRedirectEnable* to disable the generation of VINES RTP Redirect packets. Redirect packets are generated when the router determines that a packet's source and destination are on the same network. In this situation, it is not necessary for the packet to be sent to the router. The router redirects the packet to the source address so that subsequent packets to the destination will not go to the router.

You might want to disable this parameter in a non-fully meshed group mode (hub and spoke) Frame Relay setup. In this case, all end nodes (spokes) use the same interface on the router to communicate with each other. If the router sends a VINES Redirect packet, connectivity problems can occur since the end nodes will to try to communicate with each other directly, which is not possible.

# Subject: Configuring Routers for Multiple-Hop Topologies with Serverless Segments

Description: In *Configuring VINES Services*, Figure 2-1 and the corresponding text indicate that ARP should be enabled on interfaces E3 and E4 only. However, ARP must also be enabled on the other interface of Router A (the interface connected to E2 of Router B). All routers between the client and server need to have ARP enabled on the client side (the incoming path from the client to the server).

## **Configuring Traffic Filters and Protocol Prioritization**

| Subject:     | MCE1 Support                                                                                                    |
|--------------|----------------------------------------------------------------------------------------------------|
| Description: | Outbound traffic filters are supported on MCE1 circuits (in addition to the circuits the document lists in Chapter 1). |

## **Quick-Starting Routers and BNX Platforms**

#### Subject: Install.bat Supports Zero Subnets

Description: On page 2-3 of *Quick-Starting Routers and BNX PLatforms*, add the following note under the subnet mask section of the "IP Interface Configuration Information:"

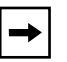

**Note:** Install.bat *supports zero subnet. If you enter a valid zero subnet mask, the* Install.bat *script prompts you to enable zero subnets.* 

## **Event Messages for Routers and BNX Platforms**

| Sul        | bject:                                                                                                    | Severity Change for TFTP Message 6 (Routers Only)                                                                                                    |
|------------|----------------------------------------------------------------------------------------------------|----------------------------------------------------------------------------------------------------|
| Descri     | ption:                                                                                                    | The severity of event message 6 (decimal identifier 16779014) for TFTP (entity code 7) has been changed from Trace to Info for routers only. For BNX platforms, event message 6 remains a warning message. |
| Sul        | bject:                                                                                                    | New FTP Info Message                                                                                                    |
| Descri     | ption:                                                                                                    | The following is a new Info message for FTP (entity code 88).                                                                                                    |
| Entity Cod | e/Event (                                                                                                    | Code 88/58                                                                                                    |
| Decimal Id | entifier                                                                                                    | 16799802                                                                                                    |
| Severity:  | Info                                                                                                    |                                                                                                    |
| Message:   | File trai                                                                                                    | nsfer request Filename: < <i>filename</i> > <from to=""  ="">:&lt;<i>IP_address</i>&gt;</from>                                                                                                    |
| Meaning:   | FTP received a file transfer request of <i><filename></filename></i> either from or to the address identified by <i><ip< i=""> address&gt;.</ip<></i> |                                                                                                    |

## **Configuring ATM Services**

#### Subject: Supported Protocols

Description: Disregard the list of supported protocols (Table 1) in Chapter 6 of *Configuring ATM Services*. The revised Table 1 that follows provides the correct list of supported protocols.

| PVC               | SVC Using LLC/SNAP<br>or NULL (RFC 1577) | SVC Using LANE 802.3 |
|-------------------|------------------------------------------|----------------------|
| Bridge            | IP                                       | Bridge               |
| - Spanning Tree   | - RIP                                    | - Spanning Tree      |
| - Native Mode LAN | - BGP                                    | - Native Mode LAN    |
| IP                | - OSPF                                   | IP                   |
| - RIP             |                                          | - RIP                |
| - EGP             |                                          | - BGP                |
| - BGP             |                                          | - OSPF               |
| - OSPF            |                                          | - BOOTP              |
| - BOOTP           |                                          | - Router Discovery   |
| - IGMP            |                                          | - NetBIOS            |
| — DVMRP           |                                          | DECnet IV            |
| - NetBIOS         |                                          | VINES                |
| DECnet IV         |                                          | IPX                  |
| VINES             |                                          | -RIP/SAP             |
| IPX               |                                          | XNS                  |
| - RIP/SAP         |                                          | - RIP (XNS)          |
| XNS               |                                          | AppleTalk            |
| - RIP (XNS)       |                                          | LLC2                 |
| AppleTalk         |                                          | DLSw                 |

#### Table 1.Supported Protocols

scrambling.

#### Subject: ATM/ARE Clocking Signal Source Parameter Change

Description: The Clocking Signal Source parameter in the ATM/ARE Line Driver Attributes window now provides a choice between Loop clocking and Internal clocking. Refer to the following parameter when specifying a clocking signal source.

| <b>Parameter:</b> | Clocking Signal Source                                                                                                    |
|-------------------|----------------------------------------------------------------------------------------------------|
| Default:          | Loop                                                                                                    |
| Options:          | Loop   Internal                                                                                                    |
| Function:         | Specifies whether the router uses its internal clock or derives timing signals externally from an incoming clock on this interface. |
| Instructions:     | Select Loop to use external timing signals from an incoming clock; select Internal to use the router's clock.                       |
| MIB Object ID:    | 1.3.6.1.4.1.18.3.4.23.3.2.1.18                                                                                                    |
| Subject:          | ATM/ARE DS3 Scrambling Parameter Change                                                                                             |
| Description:      | The DS3 Scrambling parameter heading now reads "DS3/E3<br>Scrambling." Refer to the following parameter when changing DS3/E3        |

| Parameter:     | DS3/E3 Scrambling                                                                                                    |
|----------------|----------------------------------------------------------------------------------------------------|
| Default:       | On                                                                                                    |
| Options:       | On   Off                                                                                                    |
| Function:      | If you select On, the router randomizes cell payload sufficiently to<br>guarantee cell synchronization. If you select Off, cell synchronization<br>problems may result.                                                              |
|                | Note that ATM devices with different scrambling settings cannot<br>communicate. For example, if you configure a router to enable<br>scrambling, and configure a hub to disable scrambling, the router and hub<br>cannot communicate. |
|                | You can set this parameter only when using DS3 modules.                                                                                                    |
| Instructions:  | Select On or Off. If you select On, be sure to enable scrambling for all devices on the network. If you select Off, be sure to disable scrambling for all devices on the network.                                                    |
| MIB Object ID: | 1.3.6.1.4.1.18.3.4.23.3.2.1.22                                                                                                    |
|                |                                                                                                    |

## **Configuring Dial Services**

| Subject:       | New Description for Local Group Parameter                                                                                                    |
|----------------|----------------------------------------------------------------------------------------------------|
| Description:   | The following is a new description of the Local Group parameter.                                                                                                    |
| Parameter:     | Local Group                                                                                                    |
| Default:       | 0                                                                                                    |
| Range:         | 0 to 1000                                                                                                    |
| Function:      | Identifies the demand circuit group associated with the PAP ID or CHAP<br>Name in the caller resolution table. This parameter applies only to the<br>demand circuit group for this interface.                                                                                                   |
| Instructions:  | Enter the ID number of the demand circuit group that you want the PAP ID or CHAP Name to reference. The number must be between 1 and 1000. If you enter a value for this parameter, Site Manager does not allow you to select an individual circuit.                                            |
|                | Accept the default, 0, if you are configuring an individual circuit. By accepting the default, Site Manager prompts you to select a local circuit. This value is then entered for the Local Circuit parameter.                                                                                  |
| MIB Object ID: | 1.3.6.1.4.1.18.3.5.9.2.3.1.6                                                                                                    |
| Subject:       | Affects of Changing the ISDN Switch Type                                                                                                    |
| Description:   | If you change the Switch Type parameter in Dynamic mode, the router's ISDN software makes changes to account for the new switch, and then restarts. Any existing calls are disconnected while the software makes the adjustments. Once the router adjusts to the new switch, you can reconnect. |

#### Subject: New MIB Object IDs for Bandwidth-on-Demand Options

Description: The following Bandwidth-on-Demand Options parameters have incorrect MIB OID numbers. These are the parameters you set so that the monitor router can check congestion on the primary line. The correct numbers are

BOD Exam Period - 1.3.6.1.4.1.18.3.5.9.2.2.1.52
BOD Full Threshold - 1.3.6.1.4.1.18.3.5.9.2.2.1.53
BOD Periods to Fail - 1.3.6.1.4.1.18.3.5.9.2.2.1.54
BOD Recovery Threshold - 1.3.6.1.4.1.18.3.5.9.2.2.1.59
BOD Periods to Fail - 1.3.6.1.4.1.18.3.5.9.2.2.1.60

#### Subject: New Parameters for the Outgoing Phone List

Description: Two new parameters, Remote Pool Type and Phone Number Connection Type, have been added to the Outgoing Phone List window. To access this window, go to the Dialup option from the Configuration Manager main menu and select either the Demand Circuits, Backup Circuits, or Bandwidth-on-Demand Circuits option.

> For backup and bandwidth-on-demand circuits, Site Manager displays the appropriate Circuit Definition window. For demand circuits, Site Manager displays the Demand Pools window. From here, click on Circuits to access the Demand Circuits window. From any Circuits window, click on Phone Out.

| Parameter:     | Remote Pool Type                                                                                                    |  |
|----------------|----------------------------------------------------------------------------------------------------|--|
| Default:       | Dial and Bandwidth-on-Demand                                                                                                    |  |
| Options:       | Dial-on-Demand   Bandwidth-on-Demand   Dial and Bandwidth-on-Demand                                                                                                    |  |
| Function:      | Specifies whether the remote router's line associated with this local circuit's outgoing phone number is in a dial-on-demand pool, bandwidth-on-demand pool, or both. This parameter is for applications that use bandwidth-on-demand to aid congested demand circuits. |  |
|                | Refer to "Using the Remote Pool Type Parameter" for an example of how to use this parameter.                                                                                                    |  |
| Instructions:  | Enter the type of remote line pool associated with the outgoing phone number. Use the following guidelines:                                                                                                    |  |
|                | • Enter Dial-on-Demand if the line connected to the remote router is only in a demand pool.                                                                                                    |  |
|                | • Enter Bandwidth-on-Demand if the line connected to the remote router is only in a bandwidth-on-demand pool.                                                                                                    |  |
|                | • Enter Dial and Bandwidth-on-Demand if the line connected to the remote router is in dial-on-demand and bandwidth-on-demand pools.                                                                                                    |  |
| MIB Object ID: | 1.3.6.1.4.1.18.3.5.1.4.6.1.11                                                                                                    |  |

| Parameter:     | Phone Number Connection Type                                                                                                    |
|----------------|----------------------------------------------------------------------------------------------------|
| Default:       | Multiple                                                                                                    |
| Options:       | Single   Multiple                                                                                                    |
| Function:      | Indicates whether the router uses the phone number for a single call or multiple calls.                                                                                                    |
|                | If you select Single, the router checks whether this phone number is<br>already in use for a circuit on the same slot. If the remote device is already<br>busy, the router does not attempt to place the call using this number.<br>Choosing the Single option is particularly important if the line is<br>connected to an external device such as a modem. If the router places a<br>call to a device that is busy, it takes a long time before the router<br>determines that the device is unavailable. By selecting Single, you<br>eliminate this loss of time. |
|                | If you select Multiple, the router can use the phone number for many<br>calls. For example, if you are using PRI service, you have many channels<br>that can use the same phone number to place a call. Therefore, you would<br>select Multiple for this parameter.                                                                                                    |
| Instructions:  | Choose Single if the remote destination can support only a single<br>connection with this outgoing phone number. If a circuit on the same slot<br>is already using this phone number, the router will use another phone<br>number in the list. Otherwise, accept the default.                                                                                                    |
| MIB Object ID: | 1.3.6.1.4.1.18.3.5.1.4.6.1.12                                                                                                    |
|                |                                                                                                    |

## Using the Remote Pool Type Parameter

Router 1 is communicating to Central Router 2 through an ISDN network. Router 1 has the following outgoing phone numbers for Demand Circuit 1:

| Outgoing Phone List | Remote Pool Type             |
|---------------------|------------------------------|
| 555-1234            | Dial-on-Demand               |
| 555-2323            | Dial-on-Demand               |
| 555-8182            | Dial and Bandwidth-on-Demand |
| 555-7911            | Bandwidth-on-Demand          |
| 555-6543            | Bandwidth-on-Demand          |

## Table 2. Router 1 with Remote Pool Type Configured

Central Router 2 has the following configuration for its Demand and Bandwidth-on-Demand Pools:

| Pool                       | Slot/Port  | Local Phone Number               |
|----------------------------|------------|----------------------------------|
| Demand Pool 1              | 2/1<br>2/2 | 555-1234<br>555-2323<br>555-8182 |
| Bandwidth-on-Demand Pool 1 | 1/1<br>2/3 | 555-7911<br>555-6543             |

 Table 3.
 Central Router 2 Phone Number Configuration

Based on Router 1's configuration, when it initially tries to establish a circuit to Central Router 2, it uses phone numbers 555-1234, 555-2323, and 555-8182, in that order, until it makes a successful connection. Note that the Remote Pool Type for these numbers is Dial-on-Demand or Dial and Bandwidth-on-Demand. The router does not use phone numbers 555-7911 and 555-6543 for the initial connection because the Remote Pool Type is Bandwidth-on-Demand.

If the initial circuit becomes congested, the router then uses lines in a bandwidthon-demand pool to aid the demand circuit. In this case, Router 1 would then use the bandwidth-on-demand phone numbers to establish additional circuits.

By configuring the Remote Pool Type as Table 2 shows, you prevent the local circuit from using a phone number associated with the wrong type of remote pool. If a demand circuit places a call to a bandwidth-on-demand pool, the remote router would terminate the connection.

## **Configuring IPX Services**

Subject:Novell EncapsulationDescription:Novell encapsulation is not supported on a synchronous line with IPX.<br/>Although the Configured Encaps parameter described on pages 3-4 and<br/>4-22 states that Novell encapsulation is supported on a synchronous line,<br/>Novell encapsulation cannot be configured. There is no selection box<br/>available.

#### Subject: Service Network and Name Filter Precedence

Description: The following information should be added to Chapter 4 at the end of the section "Using Pattern Matching with SAP Filters."

The server name filters take precedence over the service network filters. Both service name and service network filters have an associated priority, with smaller values denoting a higher priority. Matching is performed by first checking all service name filters in order by priority. If a match isn't found, then the service network filters are checked in order by priority

If one or more server name filters have the same priority, the IPX router compares the server name filters with the following server types, listed in the order of precedence:

- 1. Specific server types
- 2. Wildcard server types (configured as 0xFFFF)

If one or more server name filters have the same priority, the IPX router compares server network filters with the following server types and network numbers, listed in the order of precedence:

- 1. Specific server types and specific server network numbers
- 2. Wildcard server types and specific network numbers
- 3. Wildcard network numbers (configured as 0xFFFFFFFF)

#### Subject: Hop Count Parameter

Description: The parameter description of the Hop Count parameter in the IPX Static Service Configuration window incorrectly lists its MIB Object ID number as 1.3.6.1.4.1.18.3.5.5.12.1.10. The correct MIB Object ID number for this parameter is 1.3.6.1.4.1.18.3.5.5.23.1.10.

#### Subject: Default Route Supply Parameter

Description: The parameter description of the Default Route Supply parameter in the IPX RIP Circuit window incorrectly states that the default is Enable. The correct default setting for this parameter is Disable.

#### Subject: NSQ Alphabetical Parameter

Description: Although this parameter appears in the IPX SAP Circuits configuration window, its functionality is not supported for this release.

## **Configuring DLSw Services**

#### Subject: Canureach Timer2 and Canureach Retries2 Parameters

Description: The DLS Local Device Configuration window now contains additional canureach timer and retry parameters. The Canureach Timer2 and Canureach Retries2 parameters allow you to configure a second pair of timer/retry settings that start when the standard Canureach Timer and Canureach Retries parameter settings expire. The following are the descriptions of these new parameters.

| Parameter:     | Canureach Timer2                                                                                                    |
|----------------|----------------------------------------------------------------------------------------------------|
| Default:       | 30                                                                                                    |
| Range:         | 0 to 3600 seconds                                                                                                    |
| Function:      | Specifies the time interval (in seconds) after which the router sends a canureach message to the remote DLSw peer to establish a session. This parameter setting becomes active when the standard Canureach Timer and Canureach Retries parameter settings expire.                                                                                       |
|                | Set the Canureach Timer2 and the Canureach Retries2 parameters in configurations where you want to switch to a longer interval if the initial connection does not occur within the standard Canureach Timer and Canureach Retries parameter settings. The Slow Poll Timer would then use the Canureach Timer2 and Canureach Retries2 parameter settings. |
| Instructions:  | Enter the number of seconds you want for the time interval. For example, enter 1 to transmit a canureach message once per second, or enter 3600 to transmit the command once per hour. Enter 0 if you do not want to transmit a canureach message.                                                                                                    |
| MIB Object ID: | 1.3.6.1.4.1.18.3.5.1.5.12.1#18                                                                                                    |

| Parameter:     | Canureach Retries2                                                                                                    |
|----------------|----------------------------------------------------------------------------------------------------|
| Default:       | 0                                                                                                    |
| Range:         | 0 to 4294967295                                                                                                    |
| Function:      | Specifies the number of times a canureach message is sent to the remote DLSw peer to establish a session. This parameter setting becomes active when the standard Canureach Retries parameter setting expires.                                                                                                    |
|                | Set the Canureach Timer2 and the Canureach Retries2 parameters in<br>configurations where you want to switch to a longer interval if the initial<br>connection does not occur within the standard Canureach Timer and<br>Canureach Retries parameter settings. The Slow Poll Timer would then<br>use the Canureach Timer2 and Canureach Retries2 parameter settings. |
| Instructions:  | Type the number of retries you want. Enter 0 if you do not want to transmit canureach messages. Type 4294967295 to send an infinite number of canureach messages for this connection.                                                                                                    |
| MIB Object ID: | 1.3.6.1.4.1.18.3.5.1.5.12.1#13                                                                                                    |

| Subject:     | DLSw Support for Secondary SDLC                       |
|--------------|-------------------------------------------------------|
| Description: | The following sections describe new features in DLSw. |

## Secondary SDLC Support

Secondary SDLC services enable a Bay Networks router to act as a secondary device on an SDLC link. Specifically, the router:

- Supports a single SDLC link communicating to a Front End Processor (FEP) or similar SNA communications processor
- Functions as a secondary PU 2.0 device on that link
- Co-exists with other secondary SDLC devices, PU 2.0 or PU 2.1, on the same SDLC link
- Allows SNA devices attached to multiple remote routers to share a single SDLC link to the FEP
- Communicates at up to 256 Kb/s, depending on other devices connected to the link
- Attaches to the FEP directly (by using a null modem cable) or via a leased line

Figure 1 illustrates single switch and dual switch configurations where Bay Networks routers are configured as secondary SDLC nodes.

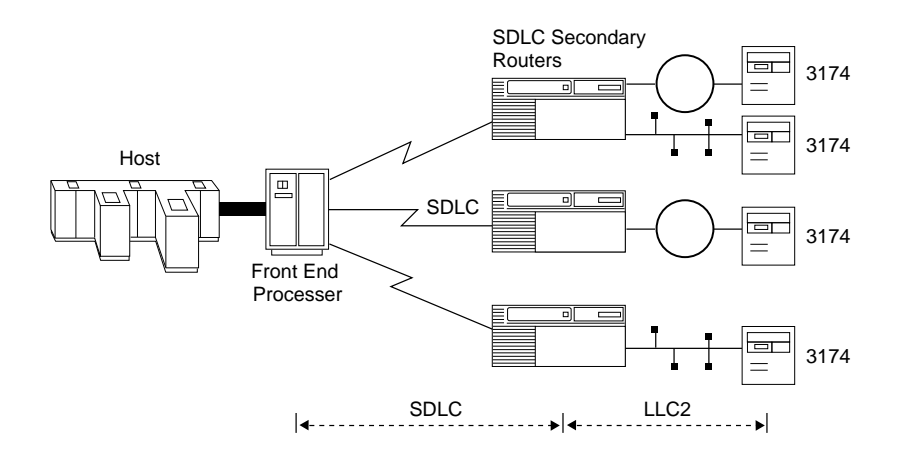

Single Switch DLSw Network

Dual Switch DLSw Network

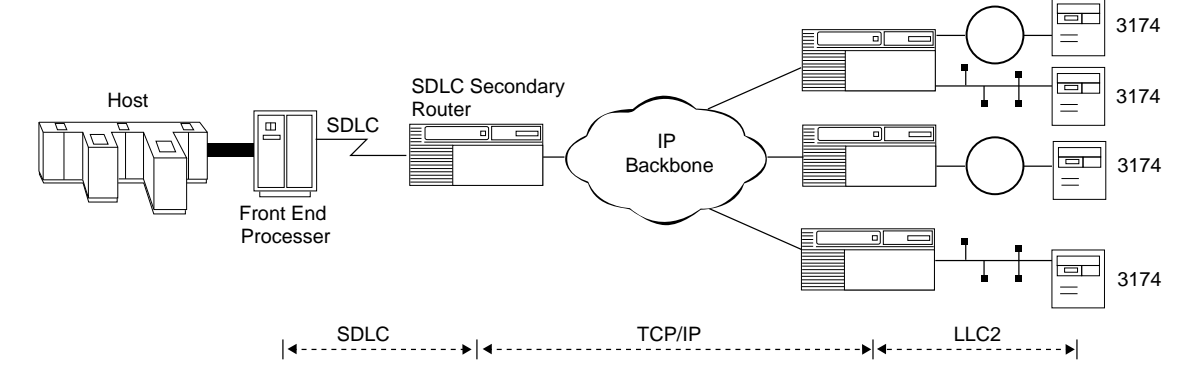

# Figure 1. Bay Networks Routers as Secondary SDLC Devices in Single and Dual Switch Networks
#### Secondary SDLC Limitations with Release 10.0

With Release 10.0, the following limitations apply to Bay Networks routers configured as secondary SDLC link stations:

- The router functions as a secondary PU 2.0 device only.
- The router does not support multiple stations on a single DLSw interface.

### **Enhanced Synchronous Pass-Through**

Using primary and secondary SDLC services enables existing SDLC traffic to be transported by a router-based network. This topology:

- Enables existing SDLC traffic to utilize a high-speed multiprotocol backbone network
- Simplifies the migration to a router-based network, by incorporating SDLC traffic into the multiprotocol backbone without converting the existing endstations
- Provides local acknowledgment of the SDLC protocol at each side of the router-based network, eliminating polling and acknowledgment traffic from the network backbone

Figure 2 illustrates Locally Acknowledged Synchronous Pass-Through using single switch and dual switch services.

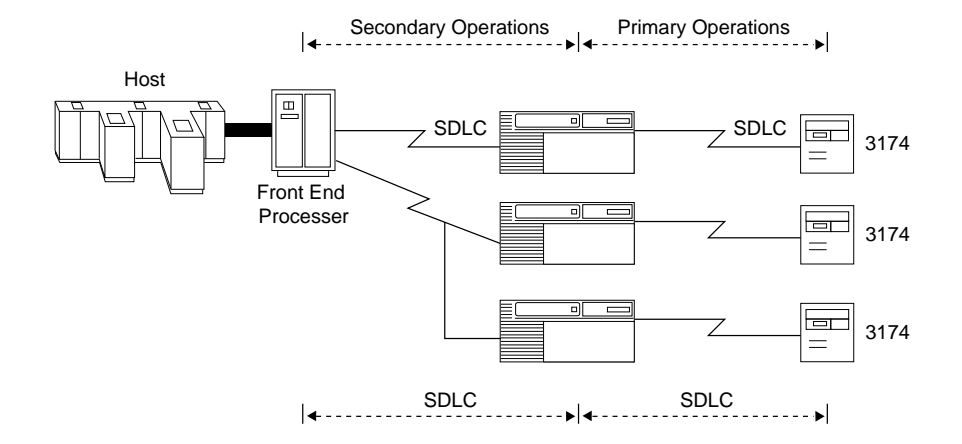

Single Switch DLSw Network

Dual Switch DLSw Network

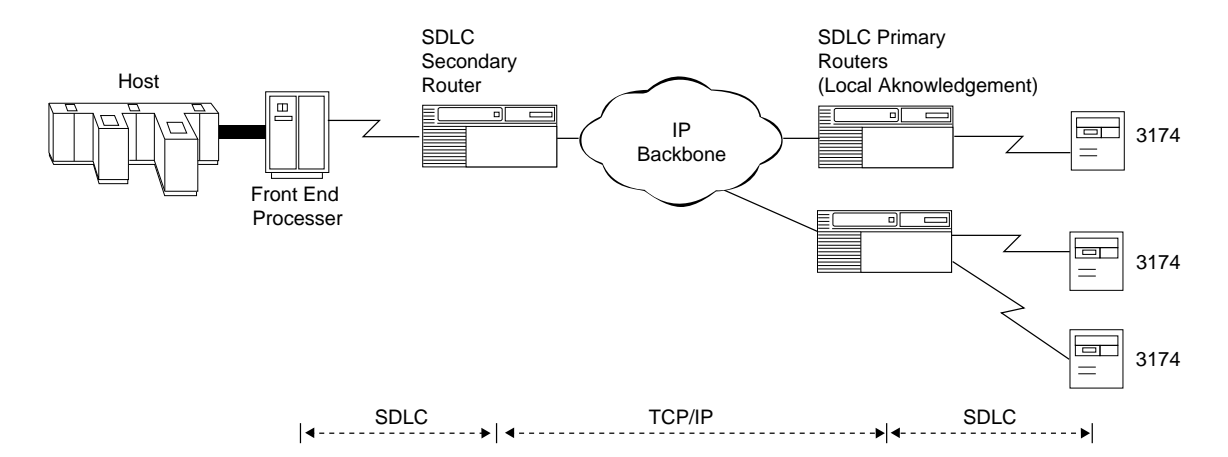

Figure 2. Locally Acknowledged Synchronous Pass-Through in DLSw Networks

### Subject: DLSw Mode Parameter

Description: The following is a description of the new DLSw Mode parameter, which allows you to configure primary or secondary operations on DLSw interfaces and SDLC local devices.

| Parameter:     | DLSw Mode                                                                                                    |
|----------------|----------------------------------------------------------------------------------------------------|
| Default:       | Primary                                                                                                    |
| Options:       | Primary   Secondary PP   Secondary MP                                                                                                    |
| Function:      | Specifies the type of link station you are configuring on this node. A primary link station controls a data link, issues commands, polls secondary stations, and initiates error-recovery procedures. Only one link station on an SDLC line can be the primary station; all other stations on the line must be secondary. When configured as a primary SDLC link station, the router communicates with downstream PU 2.0 and PU 2.1 nodes |
|                | A secondary link station receives commands and responds to primary link station polls. When configured as a secondary SDLC link station, the router emulates a PU 2.0 device.                                                                                                    |
| Instructions:  | Click on Values and select Primary, Secondary Point-to-Point (PP), or Secondary Multipoint (MP).                                                                                                    |
| MIB Object ID: | 1.3.6.1.4.1.18.3.5.1.5.2.1.8                                                                                                    |

### Installing and Starting BayStack AN Routers

The following sections contain amendments to the section "Requirements for European Operation" in Appendix C of *Installing and Starting BayStack AN Routers*.

#### Safety Status (Order Nos. AE1001009, AE1001010, AE1001011, and AE1001012)

Table 4 lists the safety status of interconnection points to the connection of other equipment.

### Table 4.Safety Status (Order Nos. AE1001009, AE1001010, AE1001011,<br/>and AE1001012)

| Port Location | Port<br>Description  | Type of Circuit   |
|---------------|----------------------|-------------------|
| COM1          | V.28, X.21, V.35     | TNV @ SELV levels |
| COM2          | V.28, X.21, V.35     | TNV @ SELV levels |
| Console       | V.28                 | SELV              |
| UTP 1 - 8     | Ethernet<br>10Base-T | SELV              |
| AUI           | Ethernet             | SELV              |

#### Access Node (AN) Options

The cards listed in Table 5 are approved only for installation in a host, and with host attachments, which are either type approved for such apparatus or, if supplied after 1st March 1989, are marked with or supplied with a statement that the host meets the terms of General Approval Number NS/G/1234/J/100003.

Table 5.Access Node Options

| Product Name   | Order No.                             | Part Number |
|----------------|---------------------------------------|-------------|
| ISDN BRI       | 24000                                 | 107977      |
| ISDN BRI ANH-8 | AE0004006,<br>AE0011013,<br>AE0011019 | 111865      |

## Safety Status (Order Nos. 24000, 24000-S, 50022, AE0004006, AE0011013, and AE0011019)

The safety status of interconnection points to the connection of other equipment is listed in Table 6.

### Table 6. Safety Status (Order Nos. 24000, 24000-S, 50022, AE0004006, AE0011013, and AE0011019)

| Port Location | Port<br>Description | Type of Circuit                          |
|---------------|---------------------|------------------------------------------|
| ISDN          | BRI ISDN            | TNV (Telecommunications Network Voltage) |
| P6            | Host Port           | SELV (Safety Extra Low Voltage)          |

#### Safety Status (Order Nos. AE0004005, AE0011012, and AE0011020)

Order Nos. AE0004005, AE0011012, and AE0011020 are upgrade options that provide a third synchronous interface. These options can be installed in the following models: AE1001009, AE1001010, AE1001011, and AE1001012 Access Nodes.

Table 7 lists the safety status of the interconnection point (COM3) provided by Order Nos. AE0004005, AE0011012, and AE0011020 to the connection of other equipment.

### Table 7.Safety Status (Order Nos. AE0004005, AE0011012, and<br/>AE0011020)

| Port Location | Port<br>Description | Type of Circuit   |
|---------------|---------------------|-------------------|
| COM3          | V.28, X.21, V.35    | TNV @ SELV levels |

### Installing or Upgrading Hardware and Software

The task map that follows lists the tasks that you need to perform when installing a new Version 10.0 router and the manuals that explain these tasks.

For information on the tasks required to upgrade a router to Version 10.0, refer to one of the following manuals:

- Upgrading Routers from Version 7-9.xx to Version 10.0
- Upgrading Routers from Version 5 to Version 10.0

| Installing<br>New<br>Router | <ol> <li>Read about the new features, guidelines, resolved anomalies, known anomalies, and<br/>amendments to the documentation.</li> <li><i>Read Me First</i></li> <li><i>Release Notes for Router Software Version 10.0</i></li> <li><i>Release Notes for Site Manager Software Version 4.0</i></li> <li><i>Known Anomalies Router Software 10.0 and Site Manager 4.0</i></li> </ol> |
|-----------------------------|----------------------------------------------------------------------------------------------------|
|                             | <ol><li>Unpack and install your router, as described in the manual that came with your<br/>router.</li></ol>                                                                                                    |
|                             | <ul> <li>3. Configure the router's initial IP interface, install the Site Manager software, create a pilot configuration file, and boot the router with it.</li> <li><i>Quick-Starting Routers and BNX Platforms</i></li> </ul>                                                                                                    |
|                             | <ul> <li>4. Enhance the <i>pilot.cfg</i> file by defining the rest of the router's interfaces.</li> <li><i>Configuring Routers</i></li> </ul>                                                                                                    |

# Finding Instructions on Performing Tasks after Installing or Upgrading

After you install or upgrade your router, use the following table to help locate instructions in the documentation set for other optional tasks you want to perform.

| Task                                                                                                    | Documentation                                                                                               |  |
|----------------------------------------------------------------------------------------------------|----------------------------------------------------------------------------------------------------|--|
| Restrict read/write access to a router                                                                                                    | <i>Quick-Starting Routers and BNX Platforms</i> and <i>Configuring SNMP, BOOTP, DHCP, and RARP Services</i> |  |
| Create a security filter                                                                                                    | <i>Quick-Starting Routers and BNX Platforms</i> and <i>Configuring Routers</i>                              |  |
| Set a router to operate in Secure mode                                                                                                    | Quick-Starting Routers and BNX Platforms                                                                    |  |
| Learn about Site Manager                                                                                                    | Using Site Manager Software                                                                                 |  |
| Learn about the Technician Interface                                                                                                    | Using Technician Interface Software                                                                         |  |
| Write Technician Interface Scripts                                                                                                    | Writing Technician Interface Scripts                                                                        |  |
| Use the Technician Interface scripts                                                                                                    | Using Technician Interface Scripts                                                                          |  |
| Enable and customize Line Services (change<br>default settings for any of these line types:<br>Ethernet, Synchronous, E1, T1, Asynchronous,<br>FDDI, SMT, ATM, Token Ring, and HSSI) | Configuring Line Services                                                                                   |  |
| Configure MCT1                                                                                                    | The "Configuring MCT1" chapter in <i>Configuring Line</i> Services                                          |  |
| Configure MCE1                                                                                                    | The "Configuring MCE1" chapter in <i>Configuring Line Services</i>                                          |  |
| Configure Multiline                                                                                                    | The "Configuring Multiline Services" chapter in Configuring Line Services                                   |  |
| Edit circuits (move, rename, delete a circuit on<br>the router, assign additional IP interfaces to a<br>circuit, add or delete protocols to or from a<br>circuit)                    | The "Editing Circuits" chapter in Configuring Routers                                                       |  |
| Specify the Technician Interface connection                                                                                                    | The "Using the Configuration Manager" chapter in<br>Configuring Routers                                     |  |
| Specify administrative information                                                                                                    | The "Specifying Administrative Information" chapter in<br>Configuring Routers                               |  |
| Configure Inbound Traffic Filters, Protocol<br>Prioritization, or Outbound Traffic Filters                                                                                           | Configuring Traffic Filters and Protocol Prioritization                                                     |  |

| Task                                                                                                    | Documentation                                                                               |
|----------------------------------------------------------------------------------------------------|---------------------------------------------------------------------------------------------|
| Save configuration changes; transfer a file to<br>the router (in local mode); reboot the router with<br>a new file                                                | The "Modifying Configurations with New Link Modules" appendix in <i>Configuring Routers</i> |
| Look up Site Manager defaults                                                                                                    | Appendix A in configuration manuals                                                         |
| Enable Frame Relay and customize Frame<br>Relay defaults; add, edit, group, or delete PVCs<br>(permanent virtual circuits); delete Frame Relay<br>from the router | Configuring Frame Relay Services                                                            |
| Enable SMDS and customize SMDS defaults; delete SMDS from the router                                                                                              | Configuring SMDS Services                                                                   |
| Enable X.25 and Customize X.25 defaults; add, edit, or delete X.25 Network Service Records                                                                        | Configuring X.25 Services                                                                   |
| Enable PPP and customize PPP defaults                                                                                                    | Configuring PPP Services                                                                    |
| Create or modify Dial-on-Demand line pools;<br>create or edit Dial-on-Demand circuits                                                                             | Configuring Dial Services                                                                   |
| Create Dial Backup Line Pools; modify Dial<br>Backup Lines and Pool IDs; create or edit<br>primary circuits and defaults                                          | Configuring Dial Services                                                                   |
| Enable AppleTalk and customize AppleTalk defaults                                                                                                    | Configuring AppleTalk Services                                                              |
| Enable APPN and customize APPN defaults                                                                                                    | Configuring APPN Services                                                                   |
| Enable Bridging and customize defaults for the<br>Transparent Bridge, Spanning Tree, Source<br>Routing, and the Translation Bridge                                | Configuring Bridging Services                                                               |
| Enable ATM UNI or ATM DXI and customize defaults                                                                                                    | Configuring ATM Services                                                                    |
| Enable BSC Transport Services                                                                                                    | Configuring BSC Transport Services                                                          |
| Enable Data Compression and customize Data Compression defaults                                                                                                   | Configuring Data Compression Services                                                       |
| Enable DECnet and customize defaults                                                                                                    | Configuring DECnet Services                                                                 |
| Enable DLSw and customize defaults                                                                                                    | Configuring DLSw Services                                                                   |
| Enable IP and customize defaults                                                                                                    | Configuring IP Services                                                                     |
| Enable IPX and customize defaults                                                                                                    | Configuring IPX Services                                                                    |
| Enable LLC and customize defaults                                                                                                    | Configuring LLC Services                                                                    |
| Enable LNM and customize defaults                                                                                                    | Configuring LNM Services                                                                    |
| Enable OSI and customize defaults                                                                                                    | Configuring OSI Services                                                                    |

| Task                                                                                                    | Documentation                                                                                                    |
|----------------------------------------------------------------------------------------------------|----------------------------------------------------------------------------------------------------|
| Enable SDLC and customize defaults                                                                                                    | Configuring SDLC Services                                                                                                    |
| Enable SNMP, BOOTP, DHCP, and RARP and customize the defaults for these services                                                                                                    | Configuring SNMP, BOOTP, DHCP, and RARP Services                                                                                                    |
| Enable TCP and customize defaults                                                                                                    | Configuring TCP Services                                                                                                    |
| Enable VINES and customize defaults                                                                                                    | Configuring VINES Services                                                                                                    |
| Enable XNS and customize defaults                                                                                                    | Configuring XNS Services                                                                                                    |
| Use the Events Manager to display event logs;<br>read, filter, and find events; save event log files;<br>reference all Fault, Warning, and Info events                                                                                                    | Event Messages for Routers and BNX Platforms                                                                                                    |
| Use the Trap Monitor to display, filter, and save traps                                                                                                    | Managing Routers and BNX Platforms                                                                                                    |
| Use Statistics Manager to display data link layer<br>and network layer statistics; use MIB Browser to<br>view the Bay Networks MIB; use Screen Builder<br>to create or edit custom statistics screens; use<br>Screen Manager to add or remove screens from<br>the current screen list | Managing Routers and BNX Platforms                                                                                                    |
| Use the Router File Manager to display the contents of a volume; compact or format a memory card; manipulate the files on your router                                                                                                    | Managing Routers and BNX Platforms                                                                                                    |
| Display the Site Manager or router software<br>version; boot the router; reset the slot in a<br>router; ping a remote device                                                                                                    | Managing Routers and BNX Platforms                                                                                                    |
| Use Image Builder to remove protocols from or add them to the router software image                                                                                                    | Modifying Software Images for Routers                                                                                                    |
| Access the router interior; remove or install air<br>flow modules; locate and determine the<br>meaning of LEDs                                                                                                    | Depending on the router model, consult one of the<br>following books: Installing and Maintaining BN Routers;<br>Installing and Maintaining ASN Routers and BNX<br>Platforms; Installing and Starting BayStack AN Routers;<br>Installing and Starting 8-Port Access Node Hub (ANH)<br>Systems; or Installing and Maintaining FN, LN, CN, AFN,<br>and ALN Routers |
| Hot-swap the router hardware                                                                                                    | Installing and Maintaining BN Routers                                                                                                    |
| Configure hardware modules                                                                                                    | Installing and Maintaining BN Routers                                                                                                    |

| Task                                                                                                    | Documentation                                                                                                    |
|----------------------------------------------------------------------------------------------------|----------------------------------------------------------------------------------------------------|
| Select the software configuration option for<br>connecting your AN, ANH, or ASN to the<br>network; configure your UNIX workstation as a<br>BOOTP server | Connecting BayStack AN and ANH Systems to a Network<br>or Connecting ASN Routers and BNX Platforms to a<br>Network |
| Get information about cables                                                                                                    | Cable Guide for Routers and BNX Platforms                                                                          |